#### システムシミュレーション・ROM体験セミナー

# 体験例題2

# 熱回路の等価回路シミュレーション

サイバネットシステム株式会社

概要

- 目的:熱流体回路の作成方法を確認します。
- 内容:ファンによる熱輸送効果を模擬するため、VHDL-AMSによる素子モデルを用いた熱流体回路を作成します。

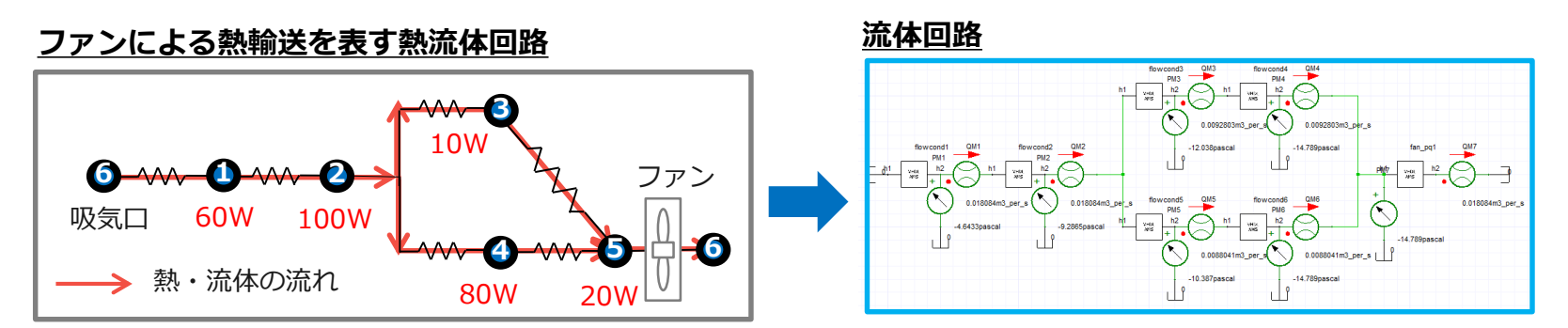

#### <u>計算の流れ</u>

- 1. VHDL-AMSで素子モデルを追加
- 2. 流体回路を作成し、各流体抵抗素子を流れる流量 を算出
- 3. 求めた流量から熱輸送コンダクタンスを算出し、 熱回路を作成して各節点での温度を計算

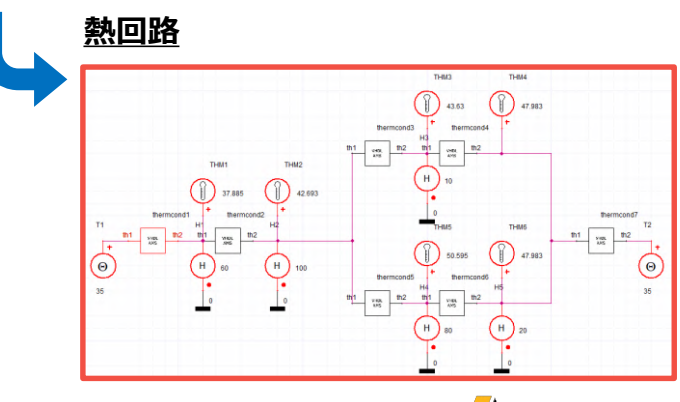

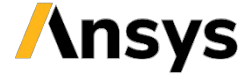

# 対応プロダクト

 この体験例題に必要なプロダクトとライセンスは、以下の通り です。

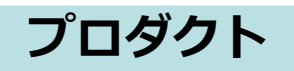

ANSYS Twin Builder

対応可能ライセンス

ANSYS Twin Builder Pro 以上

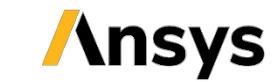

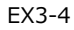

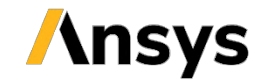

### 熱回路網法の概要

電気回路とのアナロジー(電気回路)

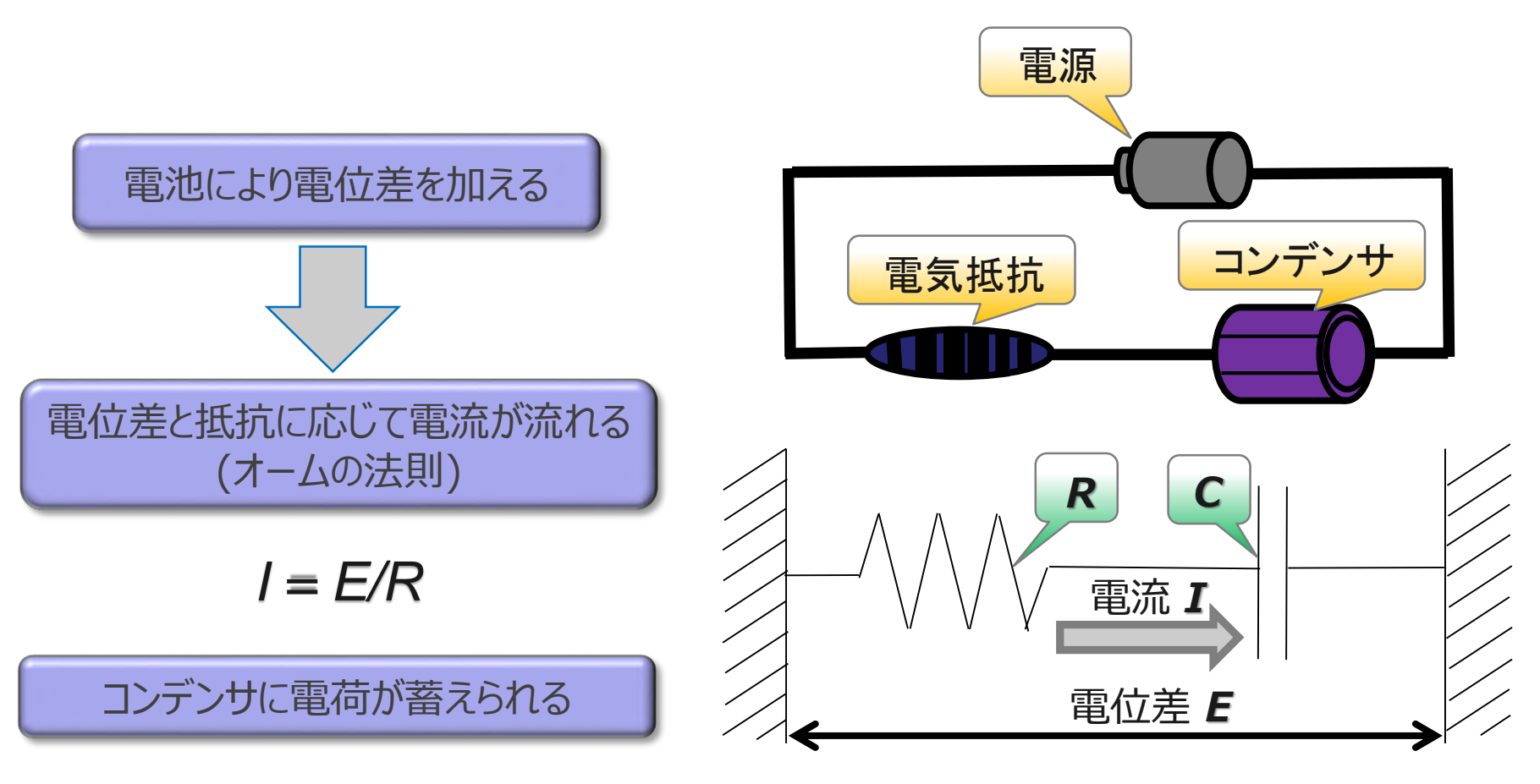

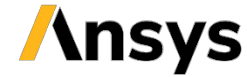

電気回路とのアナロジー(熱回路)

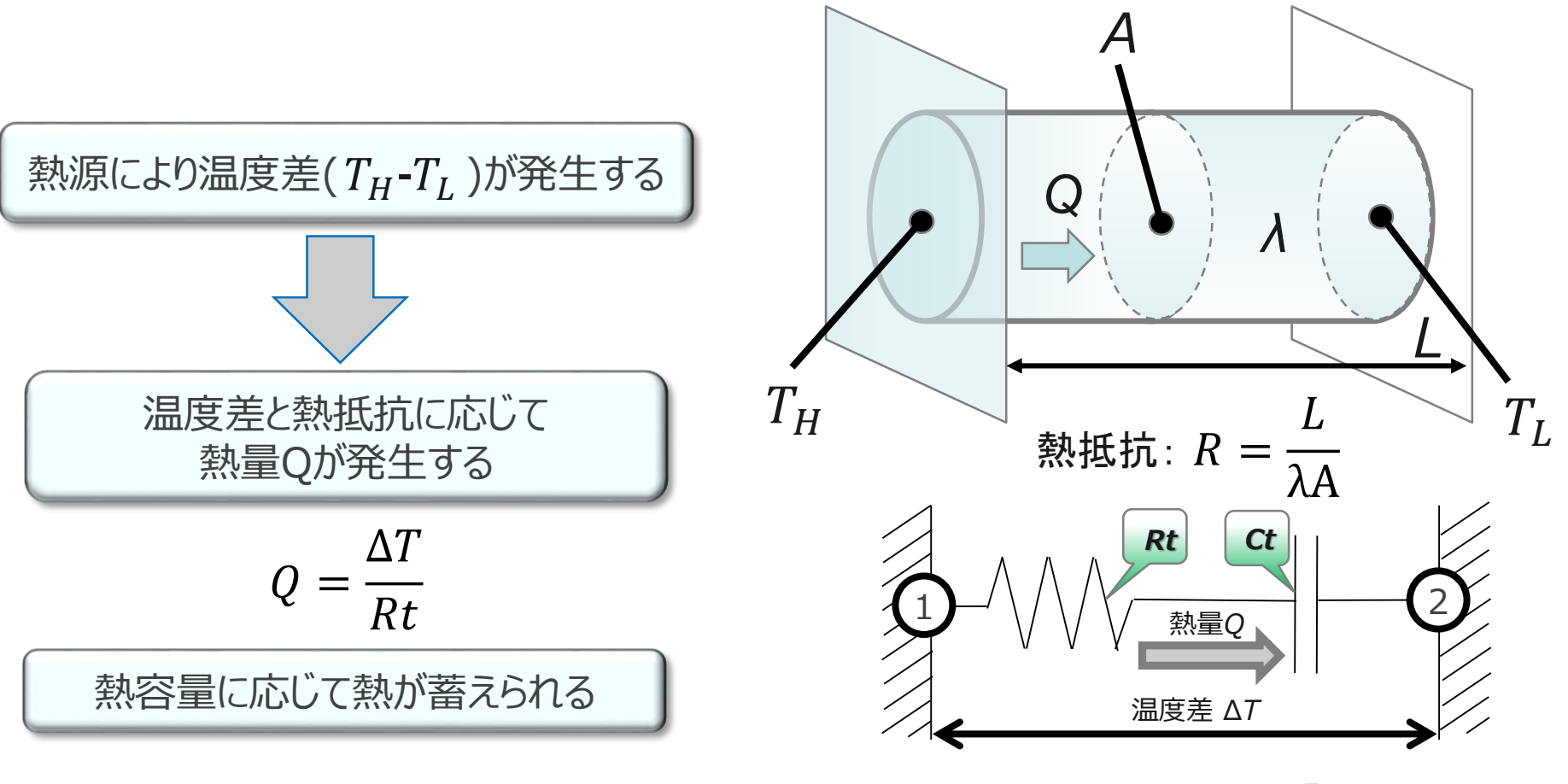

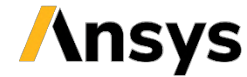

電気回路とのアナロジー(流体回路)
 ベルヌーイの定理を基本に考える

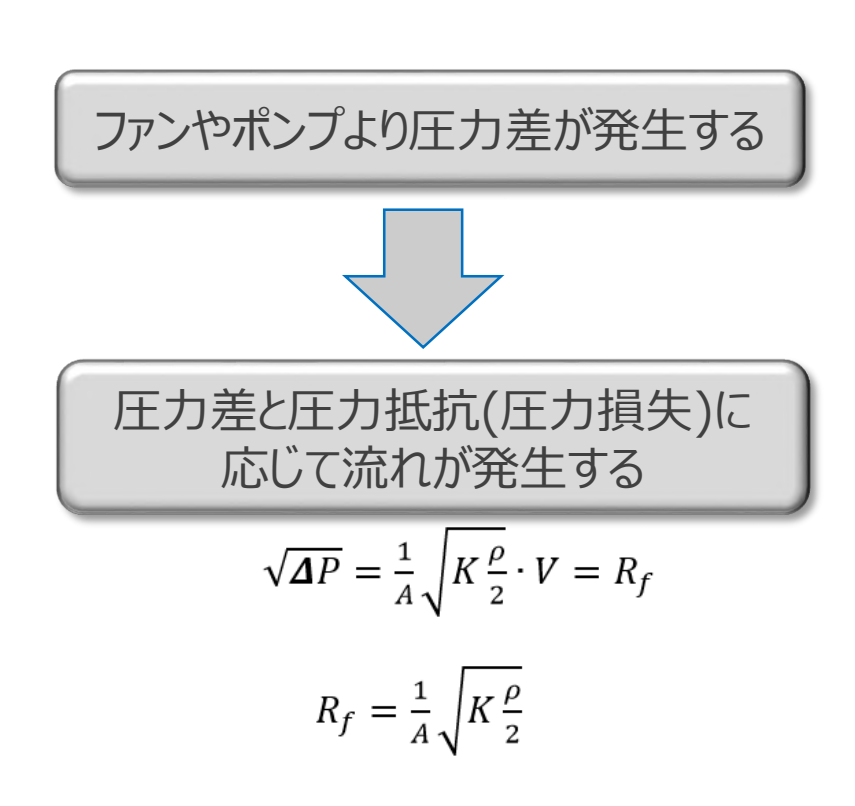

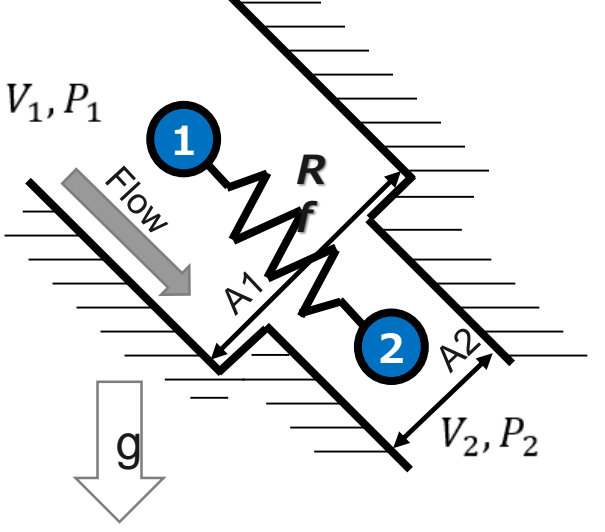

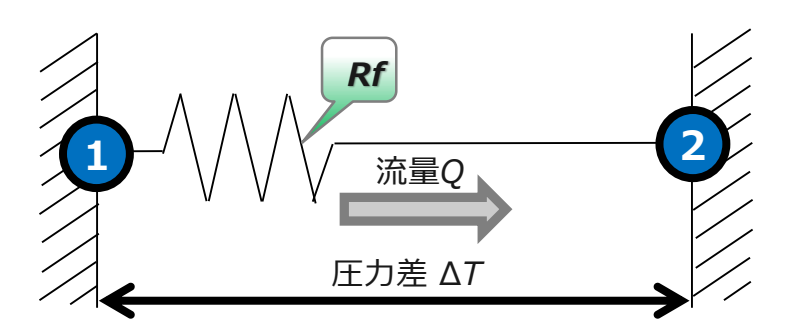

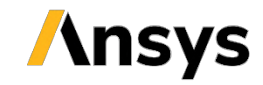

• 電気回路とのアナロジー(まとめ)

| 電源                   | 電気回路                     | 熱回路                               | 流体回路                                     |
|----------------------|--------------------------|-----------------------------------|------------------------------------------|
| 電気抵抗     コンデンサ       | 電位差<br><i>E</i> [V]      | 温度差<br><i>∆T</i> [℃,K]            | 圧力差<br><i>∆P</i> [Pa]                    |
|                      | 電流<br><i>I</i> [A]       | 熱量<br><i>Q</i> [W]                | 流量<br><i>V</i> [m^3/s]                   |
| 電位差 E                | 電気抵抗<br>R[Ω]             | 熱抵抗<br>Rt[K/W]                    | 流体抵抗<br>Rf[kg^0.5/m^3]                   |
|                      | 静電容量<br>C[F]             | 熱容量<br>Ct=pcV[J/K]                |                                          |
|                      | オームの法則 $I = \frac{E}{R}$ | オームの法則 $Q = \frac{\Delta T}{R_t}$ | オームの法則 $V = \frac{\sqrt{\Delta P}}{R_f}$ |
| V V V 素α型Q<br>压力差 ΔT | 電池                       | 発熱源                               | ファン・ポンプ                                  |

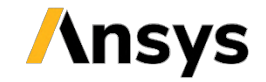

- 熱の輸送効果を熱回路モデルに入れる
  - 流体回路との連携を目的に輸送効果を熱抵抗で表現する

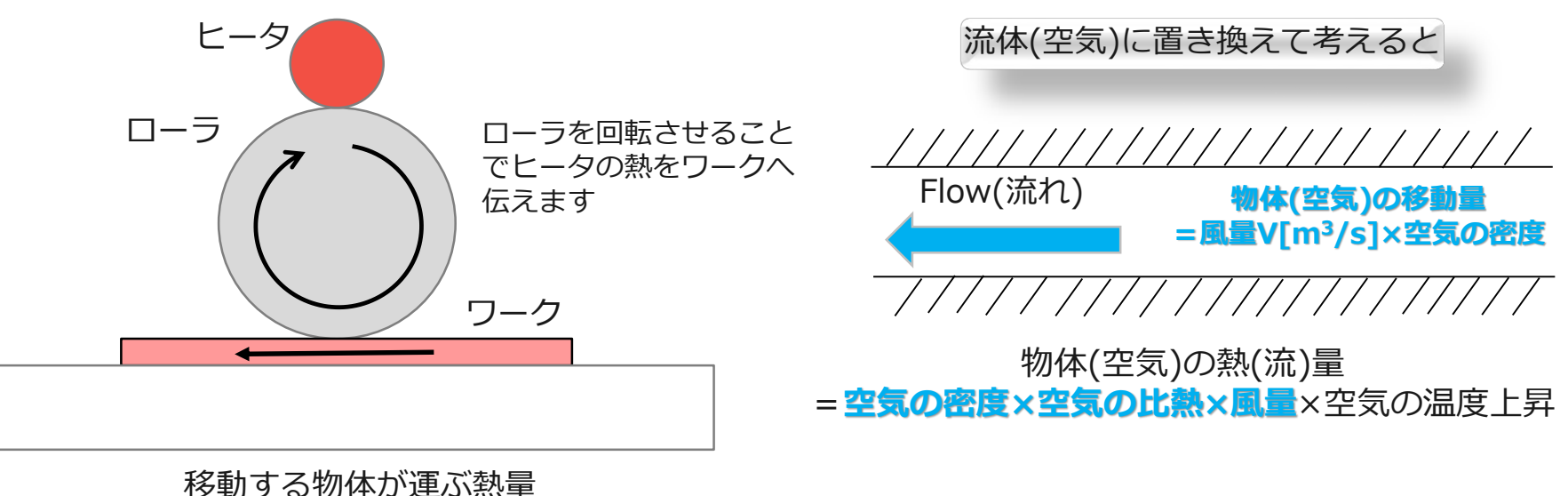

移動9る物体が運ぶ熱量 =物体の移動量×物体の比熱×物体の温度上昇

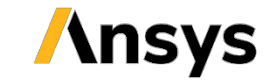

熱抵抗=1/(空気の密度×空気の比熱×風量)

### 熱回路網法の概要

- 熱の輸送効果を熱回路モデルに入れる
  - - 参考資料:熱設計と数値シミュレーション(国峰尚樹+中村篤) オーム社より
      - ヒータ温度が1000℃を超えると発熱量をOFFにする制御ロジックを入れている

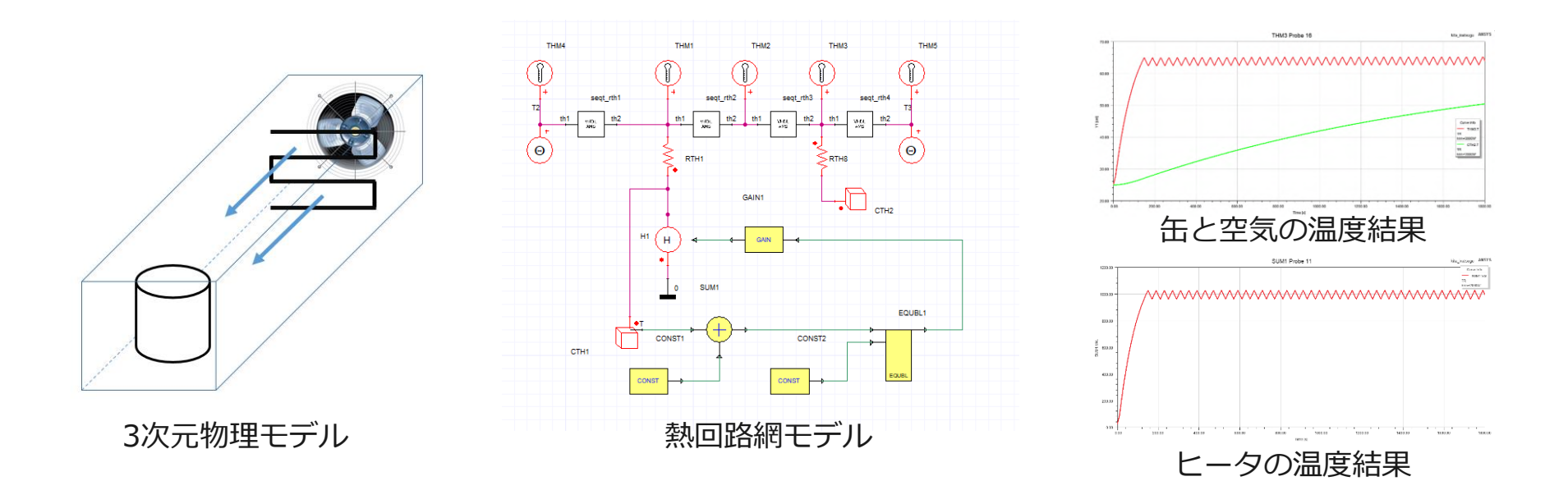

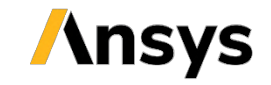

### 熱回路網法の概要

- 熱の輸送効果を熱回路モデルに入れる
  - ・簡単な事例を参考に熱の輸送効果を考える(熱風ダクト内に置かれた円筒缶の過熱)
    - 熱輸送の効果を熱回路網モデルに組み込む場合の注意点
      - 熱輸送による熱抵抗を考慮する場合に非対称性を入れる

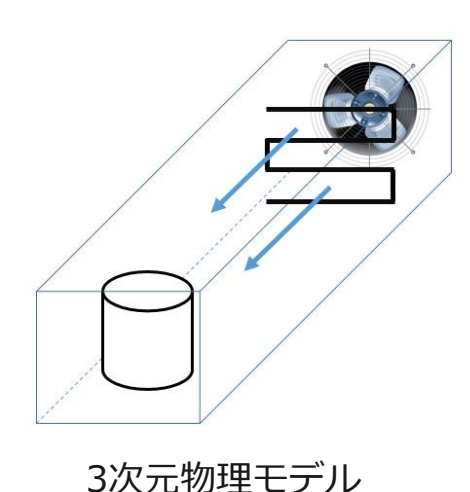

```
ダクト
```

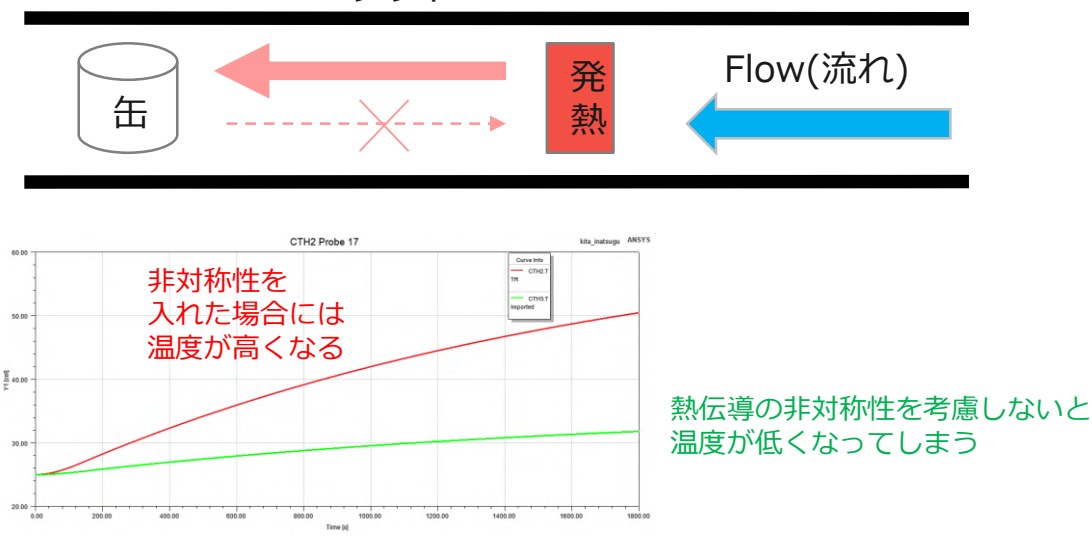

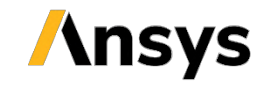

# 例題:筐体内の風量および温度分布の計算

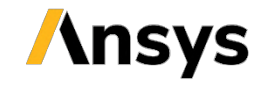

### 筐体の熱流体回路

- 本例題では下図のような複数のブロックに仕切られた筐体を表 す熱流体回路を作成し、筐体内の流量と温度を求めます。
  - 冷却ファンによってブロック①の吸気口から空気が流入し、各ブロック間に設けられた開口率20%の通風口(パンチングメタル)を通過しながらブロック⑤で排気されます。
  - 各ブロックには一定の熱量を持った発熱体があり、空気の流れに よって吸気側から排気側に向かって熱が輸送されます。

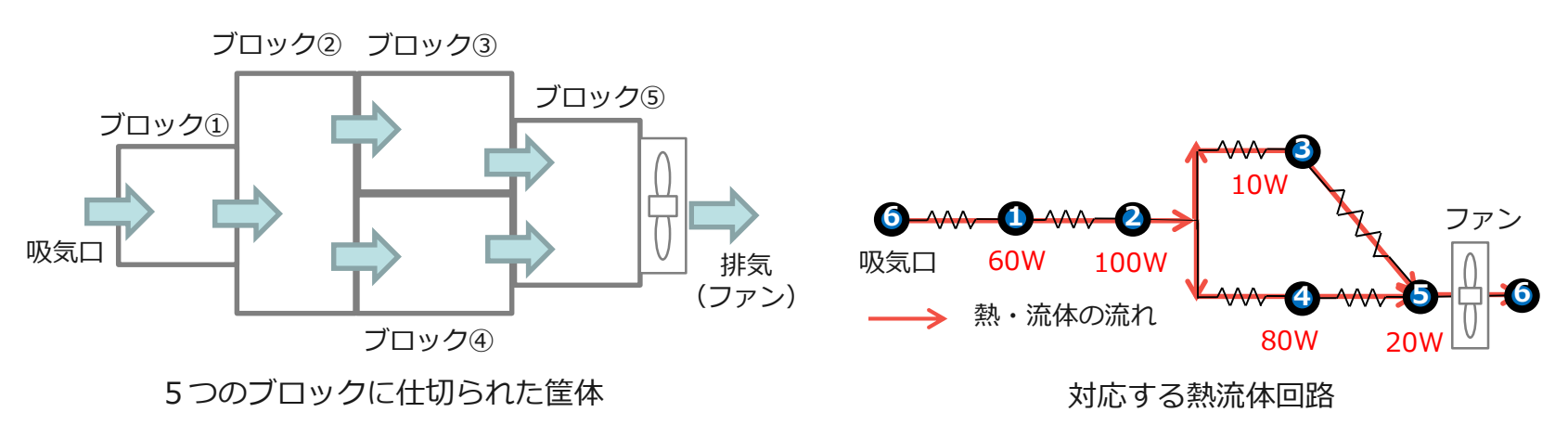

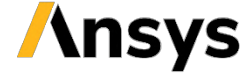

### ファンのPQ特性

- 使用する冷却ファンは下図のような流量-圧力特性を持つものと して設定します。
  - 一定値ではなく、圧力によって流量が変化する流量ソースとして モデル化する必要があります。

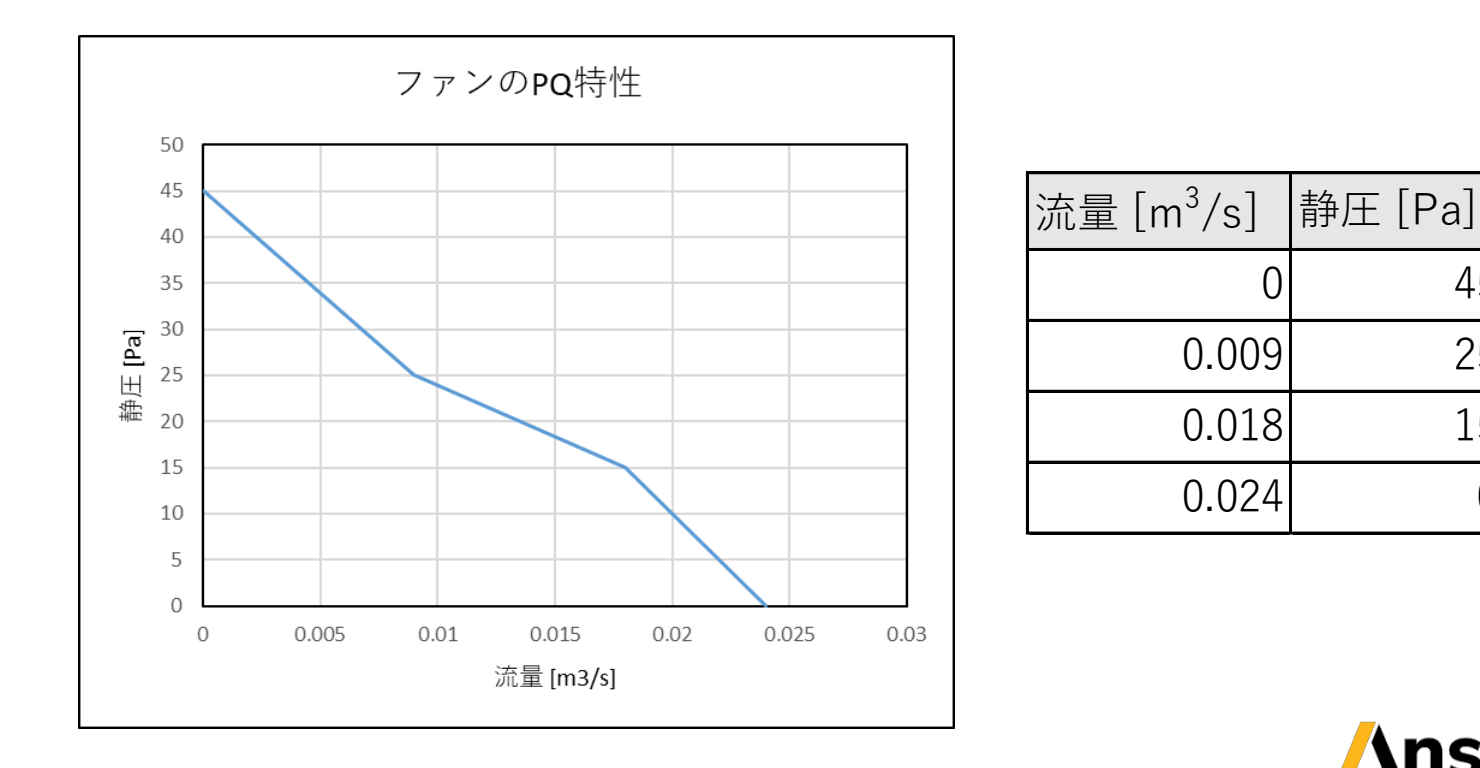

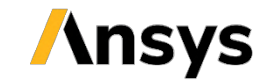

45

25

15

0

### VHDL-AMS

- 熱流体回路用の素子やPQ特性を考慮したファンの素子などは既存のTwin Builderのライブラリには用意されていません。
- そこで、VHDL-AMSによって新たに素子を作成します。
  - VHDL-AMS: Very Highspeed integrated circuit Hardware Description Language-Analog Mixed Signalの略語で、モデル記 述言語の一種です。
  - 電気、力学、熱、流体など様々な物理系を表す素子モデルを作成 することができます。
  - 本例題では作成済みの素子を読み込む形で回路を作成します。

 以降のページからTwin Builderによる回路の作成手順について 説明します。

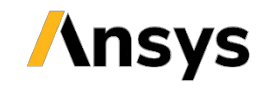

# Twin Builderの起動

[スタート]
 [すべてのプログラム]
 [ANSYS EM Suite 2019 R3]
 [ANSYS Twin Builder 2019 R3]
 を選択しTwin Builderを起動します。

| ANSYS Corporate Website                | ■     File     Edit     Verw     Project     Draw     Schematic     Twin Builder     Tools     Window     Heip       ■     ▲     Cut     Otto     Otto </th <th>Add Model     Made Model     Links     Characterize     Analyze     Analy</th> | Add Model     Made Model     Links     Characterize     Analyze     Analy      |
|----------------------------------------|----------------------------------------------------------------------------------------------------|----------------------------------------------------------------------------------------------------|
| ANSYS Electronics Desktop 2019 R3      | Dexisp     View     Simulation       Project Manager     # ×       ●     Project II       ●     Venious       ●     Venious                                                                                                    | Component Libraries  Component Libraries   Component Libraries                                                                                                    |
| MIT 2019 R3 新規                         |                                                                                                    | L Inductor (LIBRARY: Simplorer Elements)     G Capacitor (LIBRARY: Simplorer Elements)     Dio Diode (LIBRARY: Simplorer Elements)     E Voltage Source (LIBRARY: Simplorer Elements)     E Voltage Source (LIBRARY: Simplorer Elements)                                                                                                    |
| 100 ANSYS <sup>2</sup> Emag 2019 R3 新規 | Properties 0 x                                                                                                    | With Electrical Voltmeter (LIBRARY: Simplo)  Work Electrical Voltmeter (LIBRARY: Simplo)  More Recently Used  Simplify and Simplify and Simplify an  |
| ANSYS PEsprt 2019 R3<br>新規             | RepresenTwi_           OwnerTwi_           D           CorrePlanTwi_                                                                                                    | Digital Elements     Digital Elements     Digital Flements     Digital Flements     Digital POLIANS     Digital POLIANS        |
| ANSYS Savant 2019 R3<br>新規             | Central Central Centra                                                                                                    | ss v and the second second sec |
| ANSYS Slwave 2019 R3<br>新規             |                                                                                                    |                                                                                                    |
| ANSYS Twin Builder 2019 R3             | Number of selected items: 0 % 7797mil % -321mil                                                                                                    | 🔞 Hide () Messages 🖉 🖛 Hide Progress                                                                                                    |

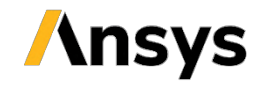

### 設定ファイルの読み込み

- [File] > [Open] から講師指定のフォルダにあ る"ex2\_thermal\_fluid\_circuits.aedt"を開きます。
  - 作成済みのVHDLモデルをあらかじめ読み込んでいます。
  - [Definitions] > [Models] に下図のような3つのモデルがあること を確認します。

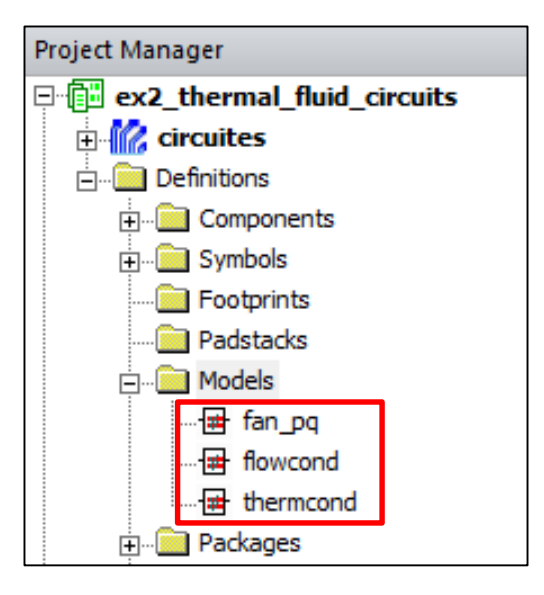

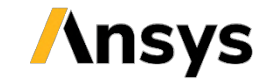

## VHDLモデルの確認

• モデルの内容は以下の方法で確認できます。

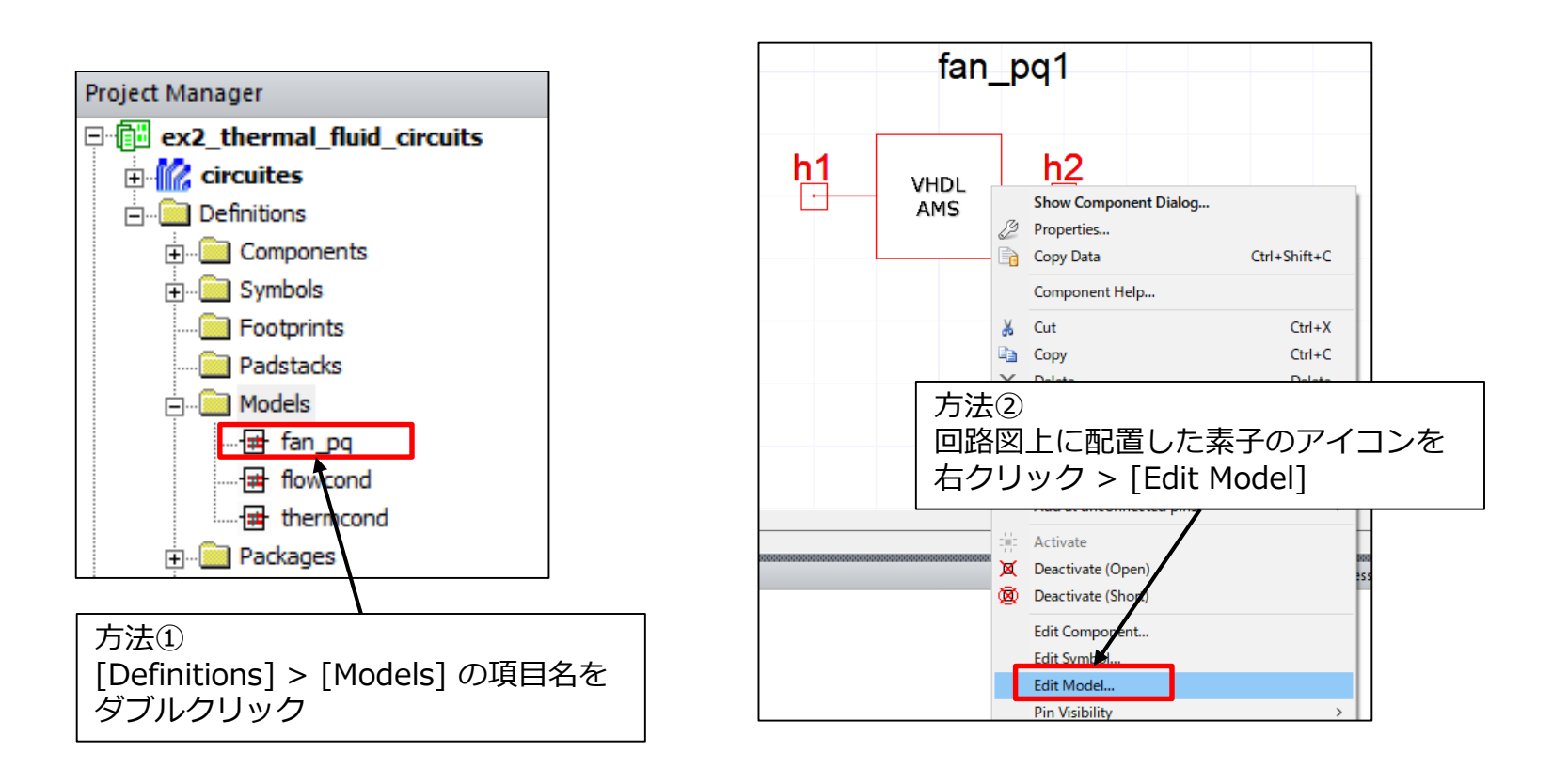

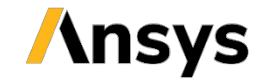

## VHDLモデルの確認

- [Definitions] > [Models] > [fan\_pq] をダブルクリックして 内容を確認します。
  - ファンの挙動を模擬するため、PQ特性のデータに基づき、入力された圧力に応じた流量を出力する素子として定義しています。

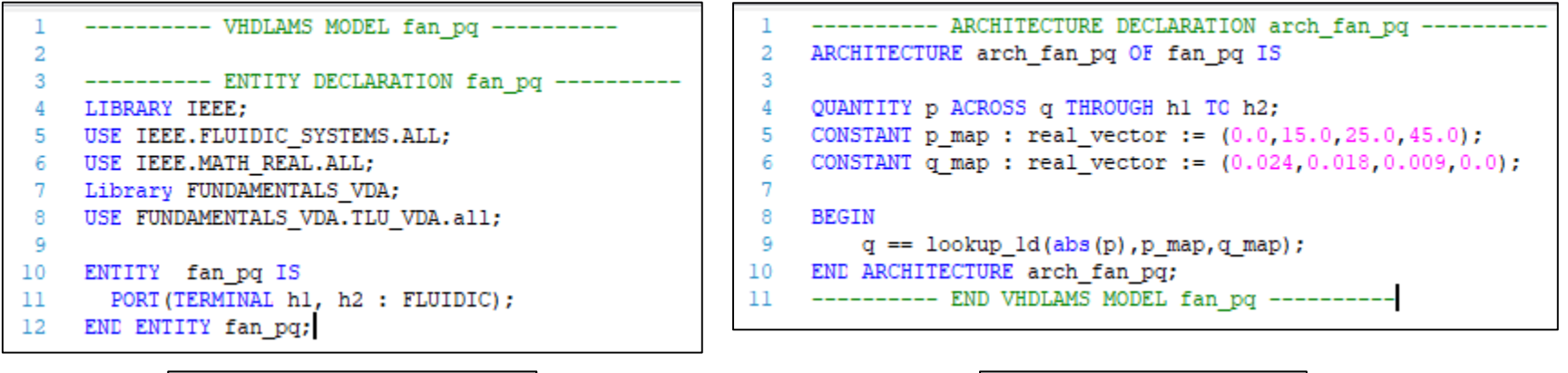

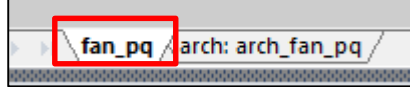

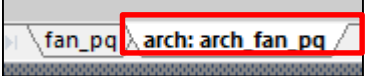

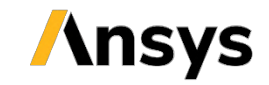

# VHDLモデルの確認

- [Definitions] > [Models] > [fan\_pq] をダブルクリックして 内容を確認します。
  - fan\_pqタブ

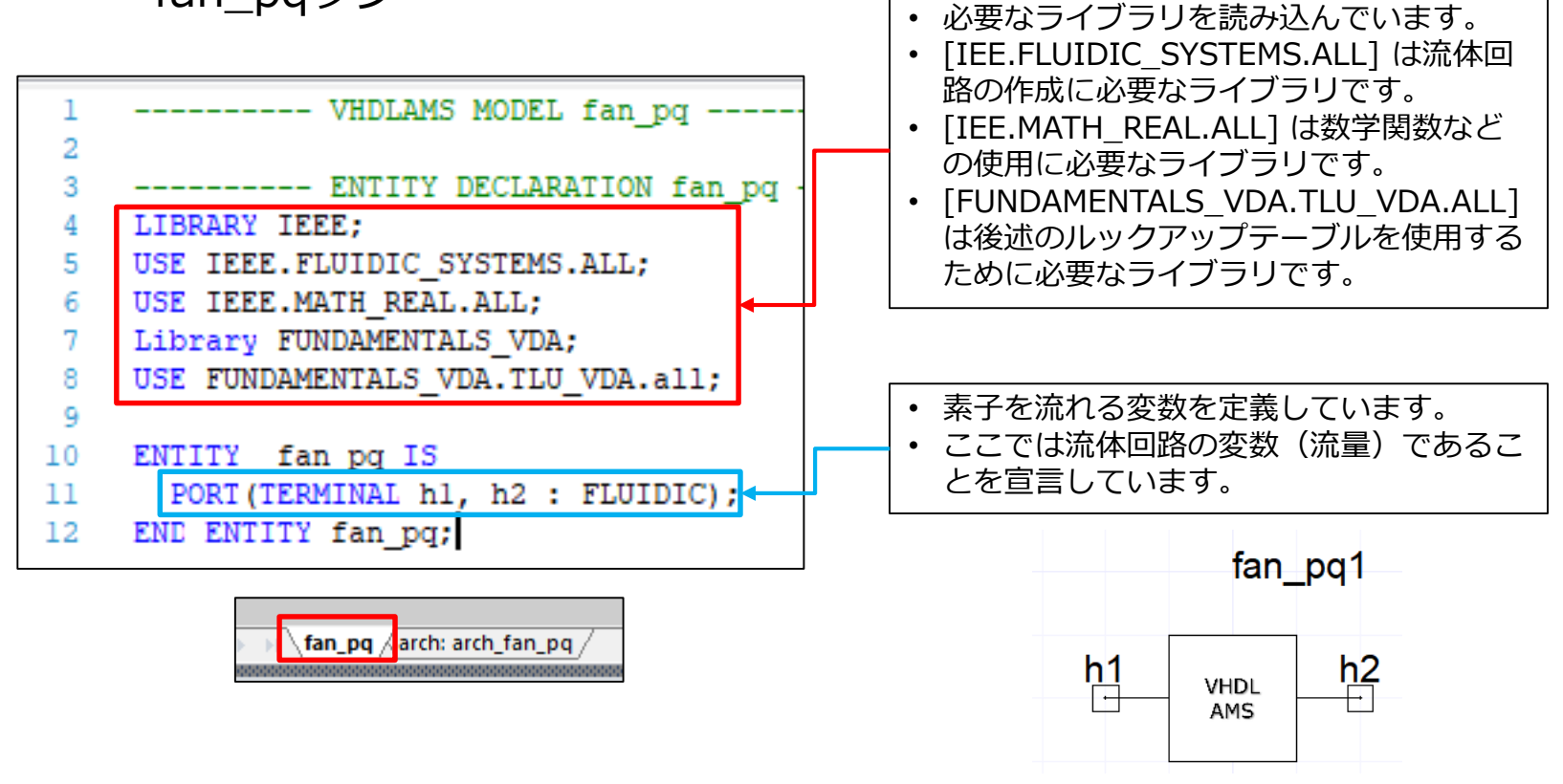

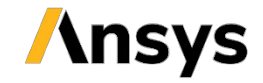

# VHDLモデルの確認

 [Definitions] > [Models] > [fan\_pq] をダブルクリックして 内容を確認します。

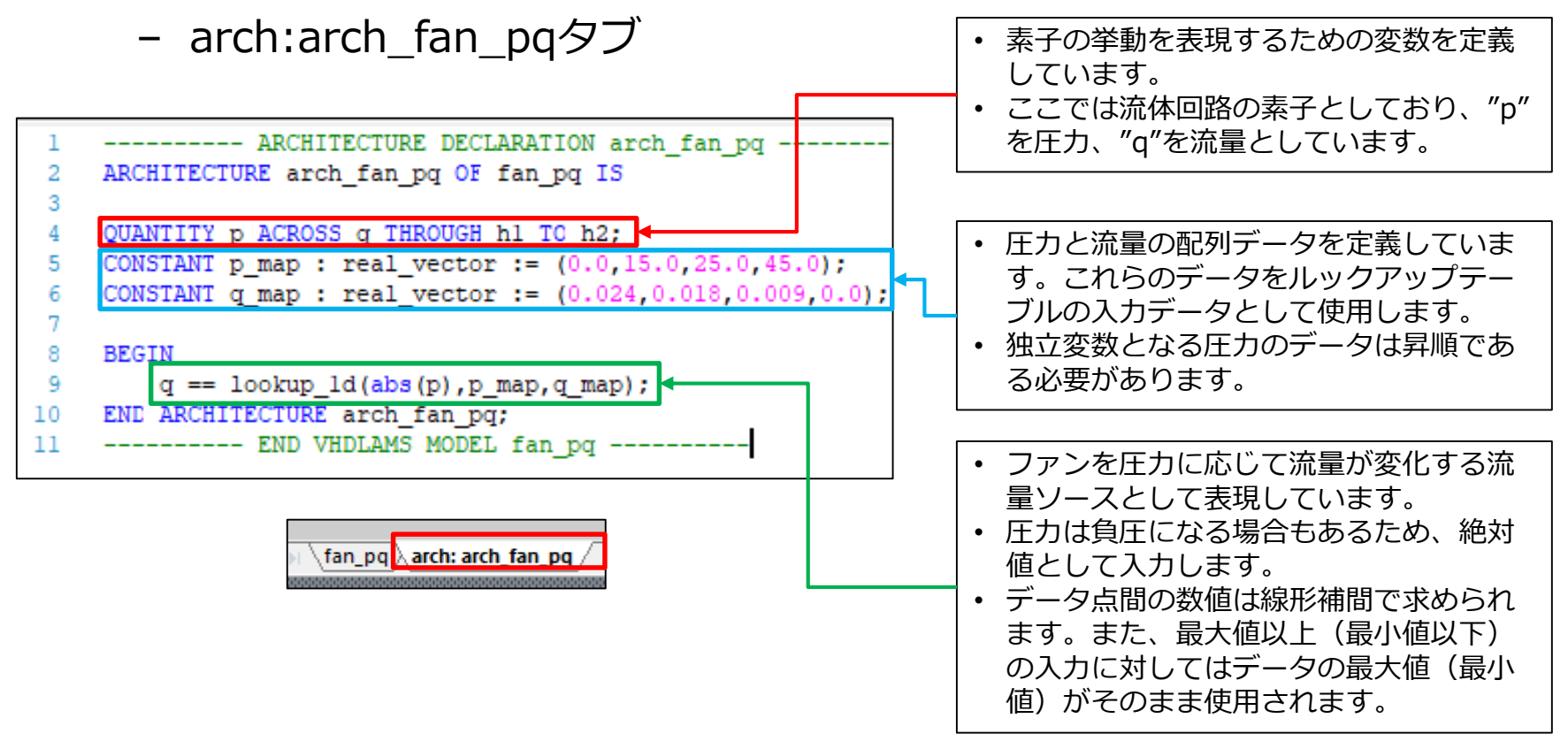

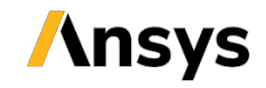

## VHDLモデルの確認

- [Definitions] > [Models] > [flowcond] をダブルクリックして内容を確認します。
  - 圧力の二乗根に比例する流体抵抗を持つ素子を定義しています。

| 1  | VHDLAMS MODEL flowcond                        |
|----|-----------------------------------------------|
| 2  |                                               |
| 3  | ENTITY DECLARATION flowcond                   |
| 4  | LIBRARY IEEE;                                 |
| 5  | USE IEEE.FLUIDIC_SYSTEMS.ALL;                 |
| 6  | USE IEEE.MATH_REAL.ALL;                       |
| 7  |                                               |
| 8  | ENTITY flowcond IS                            |
| 9  | GENERIC (                                     |
| 10 | area : REAL := 0.045; area [m^2]              |
| 11 | <pre>rho : REAL := 1.15; density of air</pre> |
| 12 | beta : REAL := 0.2 aperture ratio [           |
| 13 | );                                            |
| 14 | <pre>PORT( TERMINAL h1, h2 : FLUIDIC );</pre> |
| 15 | END ENTITY flowcond;                          |

----- ARCHITECTURE DECLARATION arch flowcond -ARCHITECTURE arch flowcond OF flowcond IS 2 3 4 QUANTITY p ACROSS q THROUGH h1 TC h2; CONSTANT zeta : REAL := 2.5\*(1.0-beta)/(beta\*\*2); -- pressure CONSTANT cond : REAL := sgrt(2.0\*area\*\*2/(zeta\*rho)); -- flow 7 BEGIN 8 q == cond\*sqrt(p); END ARCHITECTURE arch flowcond; 9 ----- END VHDLAMS MODEL flowcond ------10

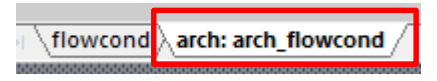

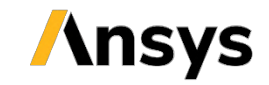

flowcond

karch: arch flowcond

# VHDLモデルの確認

[Definitions] > [Models] > [flowcond] をダブルクリックして内容を確認します。

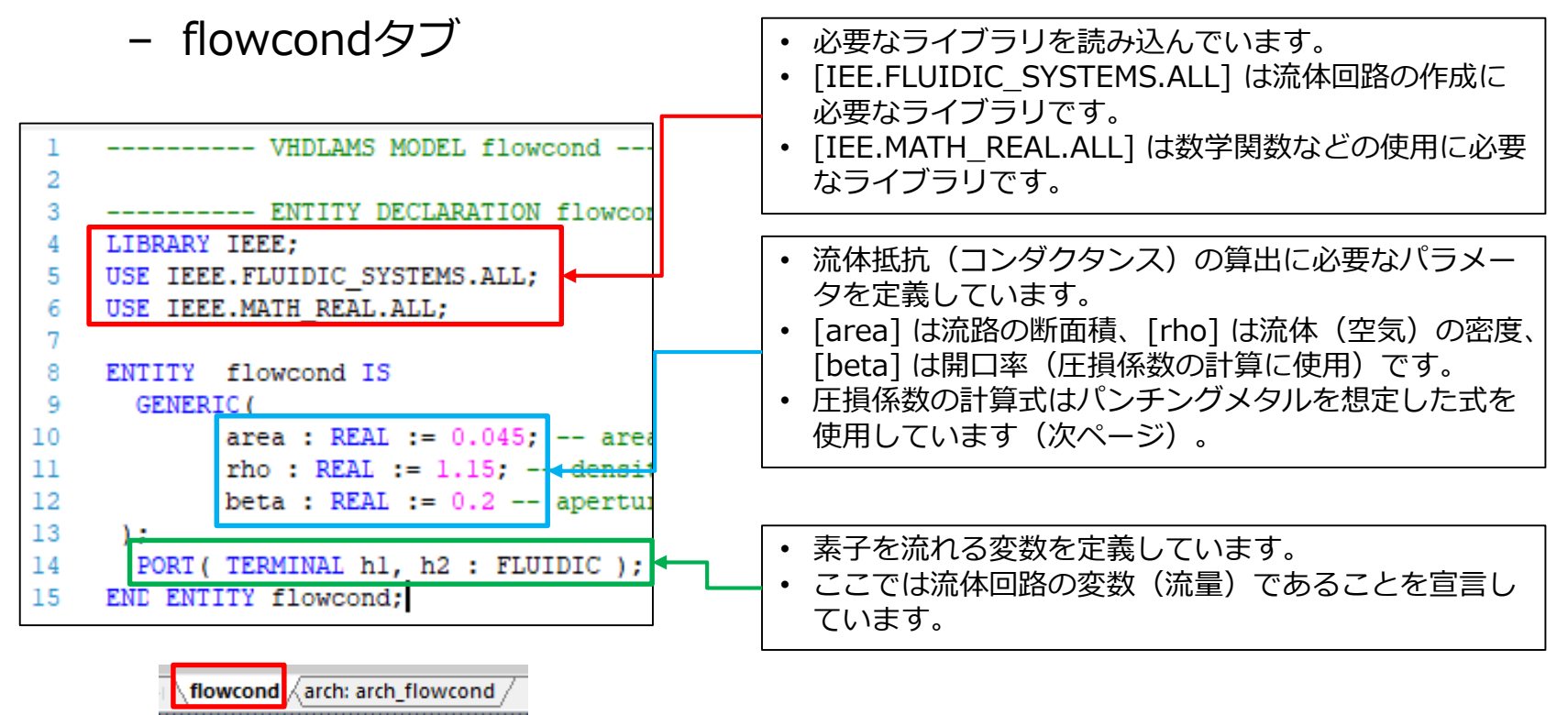

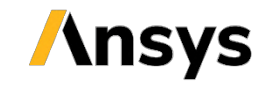

# VHDLモデルの確認

- [Definitions] > [Models] > [flowcond] をダブルクリックして内容を確認します。
  - arch:arch\_flowcondタブ

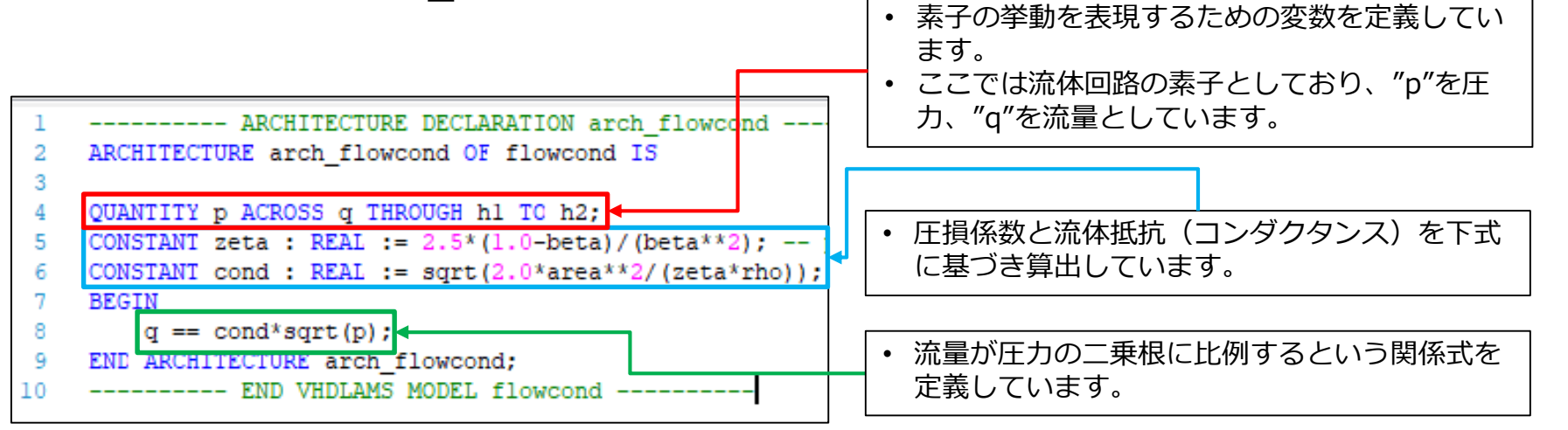

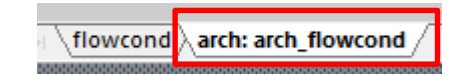

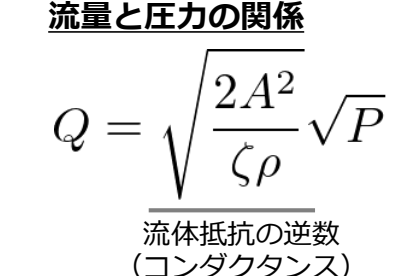

圧損係数(パンチングメタル)  
$$\zeta = 2.5 \times \frac{1 - \beta}{\beta^2}$$

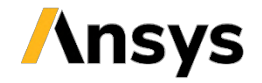

EX3-24

## VHDLモデルの確認

- [Definitions] > [Models] > [thermcond] をダブルクリック して内容を確認します。
  - 流体による熱輸送効果を表現するため、一方向にのみ熱が流れる
     熱抵抗素子を定義しています。

| 1  | VHDLAMS MODEL simmodel                              | 1  | ARCHITECTUR            |
|----|-----------------------------------------------------|----|------------------------|
| 2  |                                                     | 2  | ARCHITECTURE arch_ther |
| 3  | ENTITY DECLARATION simmodel                         | 3  | QUANTITY t1 ACROSS     |
| 4  | LIBRARY IEEE;                                       | 4  | QUANTITY h1 THROUG     |
| 5  | USE IEEE.THERMAL_SYSTEMS.ALL;                       | 5  |                        |
| 6  | USE IEEE.MATH_REAL.ALL;                             | 6  | QUANTITY t2 ACROSS     |
| 7  |                                                     | 7  | QUANTITY h2 THROUG     |
| 8  | ENTITY thermcond IS                                 | 8  |                        |
| 9  | GENERIC (                                           | 9  | CONSTANT cond : rea    |
| 0  | <pre>flrt : real := 0.001; flowrate [m^3/s]</pre>   | 10 | BEGIN                  |
| 11 | <pre>rho : real := 1.15; density [kg/m^3]</pre>     | 11 |                        |
| 12 | <pre>spec : real := 1000.0 specific heat capa</pre> | 12 | h1 == 0.0;             |
| 13 | );                                                  | 13 | h2 == cond*(t1         |
| 14 | <pre>PORT (TERMINAL th1,th2 : THERMAL);</pre>       | 14 |                        |
| 15 | END ENTITY thermcond;                               | 15 | END ARCHITECTURE arch_ |
|    |                                                     | 16 | END VHDLAMS            |

thermcond arch: arch\_thermcond

```
ARCHITECTURE Arch_thermcond OF thermcond IS
QUANTITY t1 ACROSS th1;
QUANTITY t1 ACROSS th1;
QUANTITY h1 THROUGH THERMAL_REF TO th1;
QUANTITY t2 ACROSS th2;
QUANTITY h2 THROUGH THERMAL_REF TO th2;
CONSTANT cond : real := rho*spec*flrt; -- thermal cond
BEGIN
h1 == 0.0;
h2 == cond*(t1 - t2);
END ARCHITECTURE arch_thermcond;
------ END VHDLAMS MODEL thermcond ------
```

thermcond arch: arch\_thermcond /

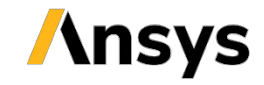

# VHDLモデルの確認

- [Definitions] > [Models] > [thermcond] をダブルクリック して内容を確認します。
  - thermcondタブ

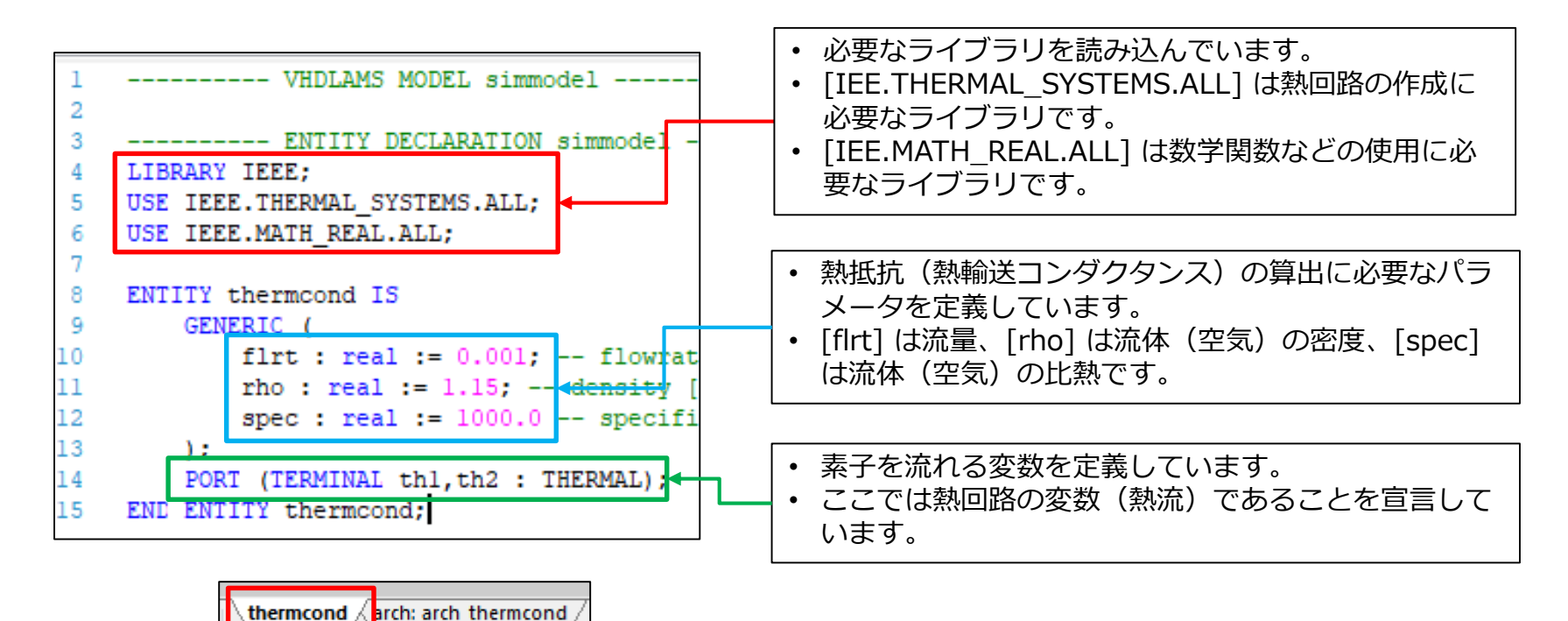

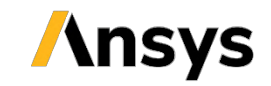

# VHDLモデルの確認

- [Definitions] > [Models] > [thermcond] をダブルクリック して内容を確認します。
  - arch:arch\_thermcondタブ

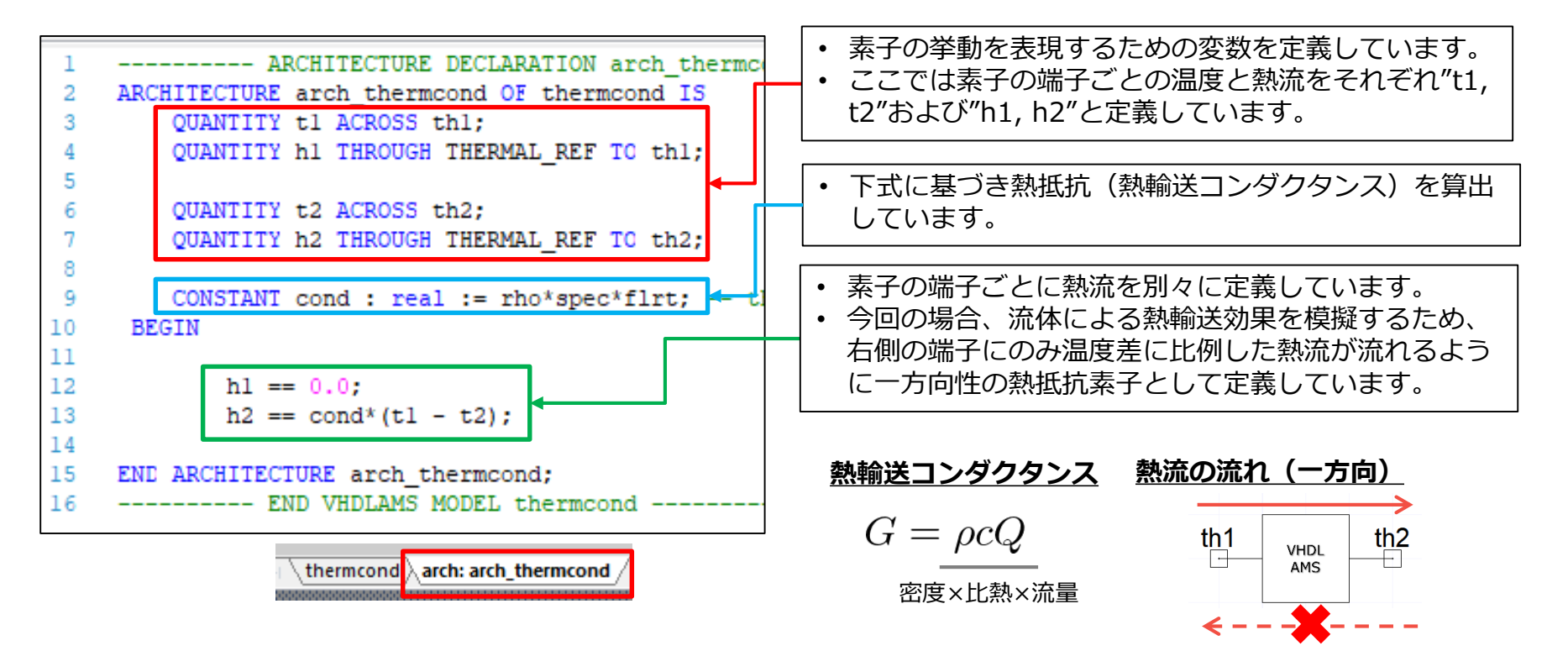

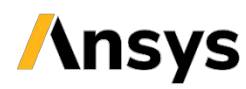

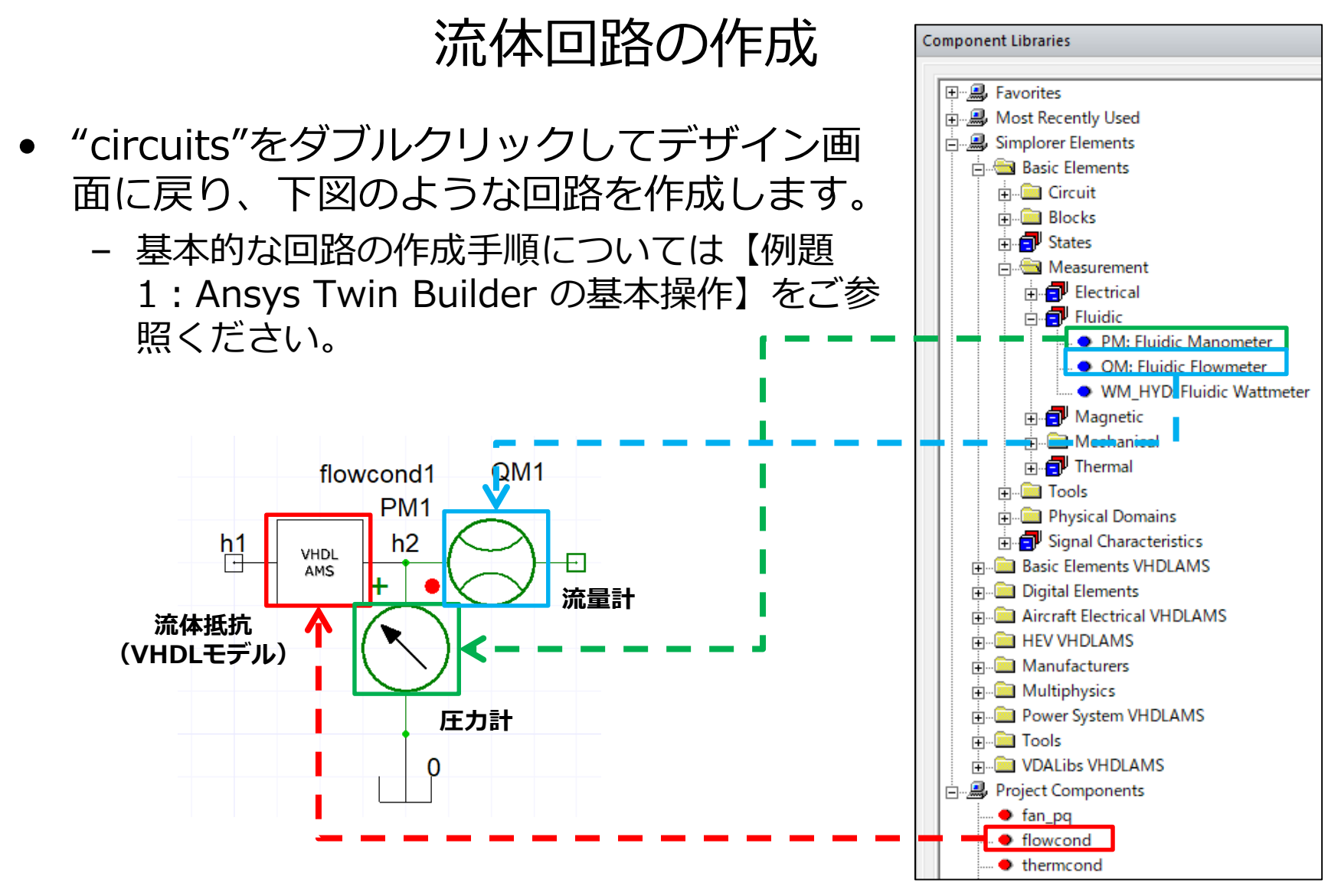

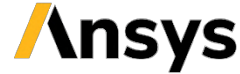

### 流体回路の作成

- 圧力と流量の値を回路図上で表示するように設定します。
  - 素子をダブルクリックし、[Output/Display] タブで表示したい量
     を [Visibility] > [Value] に変更します
    - 表示される数値はドラッグで移動できます。

|    |               | Parameters - QM1 - Flui | dic Flowmeter             |           |            |          |         |           |          |
|----|---------------|-------------------------|---------------------------|-----------|------------|----------|---------|-----------|----------|
|    | flowcond1 QM1 | Parameters Output /     | Display                   |           |            |          |         |           |          |
|    | PM1           | Name                    | Description               | Direction | Show Pin S | Sweep SD | B Visip | lity      | Location |
|    |               | SimulatorModel          | Chosen Simulation Model   | In        |            |          | None V  | '         | Bottom   |
| n1 | VHDL N2       | Q                       | Flow Rate                 | Out       |            |          | Value   |           | Custom   |
|    |               |                         |                           |           |            |          |         |           |          |
|    |               |                         |                           |           |            |          |         |           |          |
|    |               | <b></b> _               |                           |           |            |          |         |           |          |
|    |               | r_s <                   |                           |           |            |          |         |           |          |
|    | Opascal       | Parameters - PM1 - Flu  | idic Manometer            |           |            |          |         |           |          |
|    | P 1           | Parameters Output       | / Display                 |           |            |          |         | ٦         |          |
|    |               | Name                    | Description               | Direction | Show Pin   | n Sweep  | SDB V   | isibility | Location |
|    |               | SimulatorMode           | el Chosen Simulation Mode | el In     |            |          | None    | V         | Bottom   |
|    |               | Р                       | Differential Pressure     | Out       |            |          | Value   |           | Custom   |
|    |               | <u> </u>                |                           |           |            |          |         |           |          |

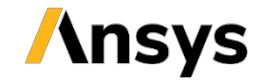

### 流体回路の作成

- 作成した回路を矩形選択でコピーして下図のような回路を作成します。
  - 同じ構成のブロックを合計6個配置します。

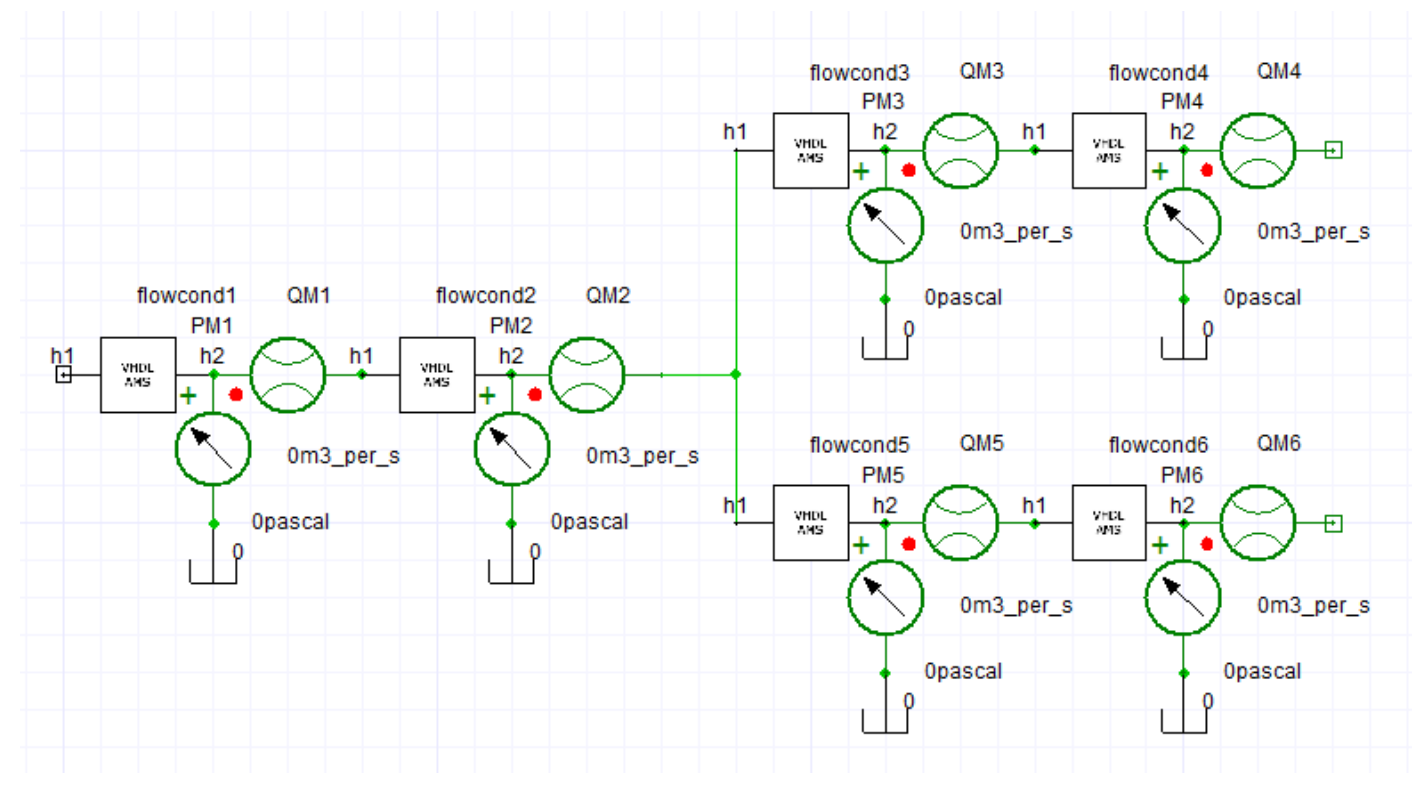

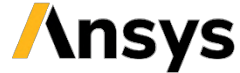

### 流体回路の作成

回路の右側にファンの素子を追加し、最終的に下図のような回路を作成します。

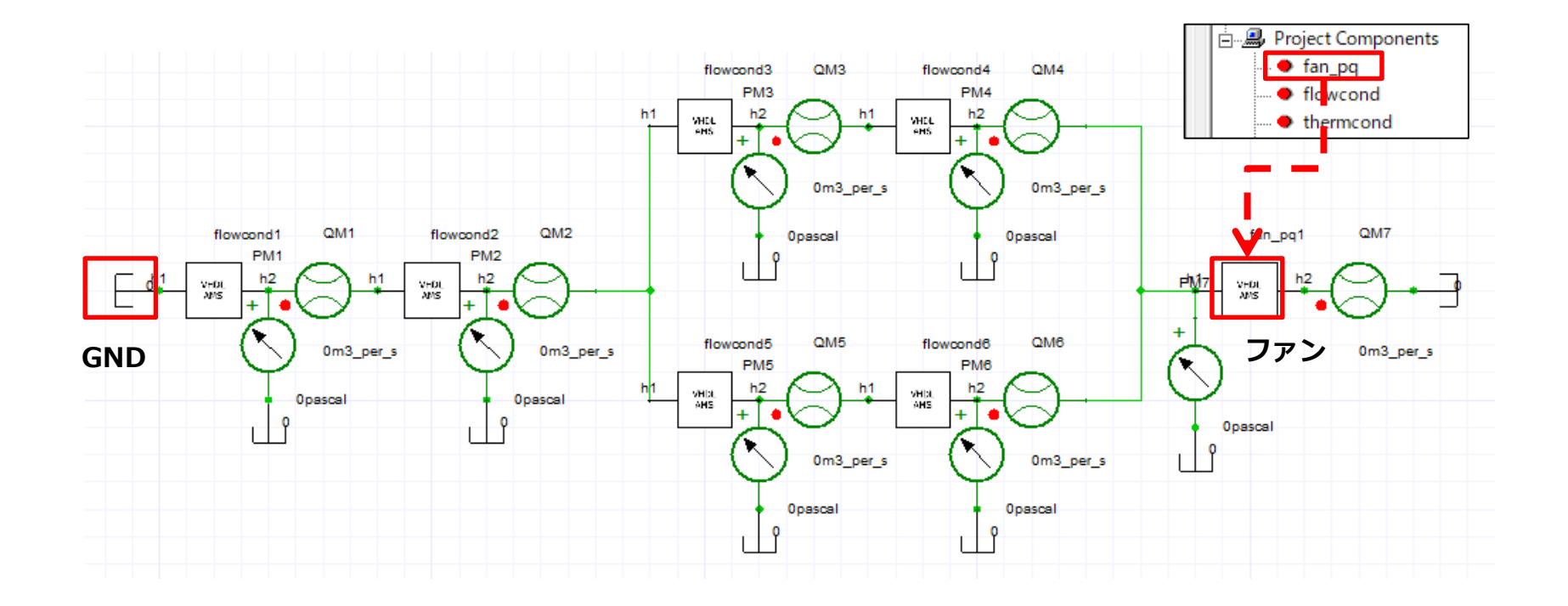

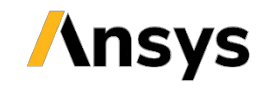

### 流体回路の作成

• 各流体抵抗の断面積を下図のように設定します。

- 空気の密度(rho)と開口率(beta)はそのままとします。

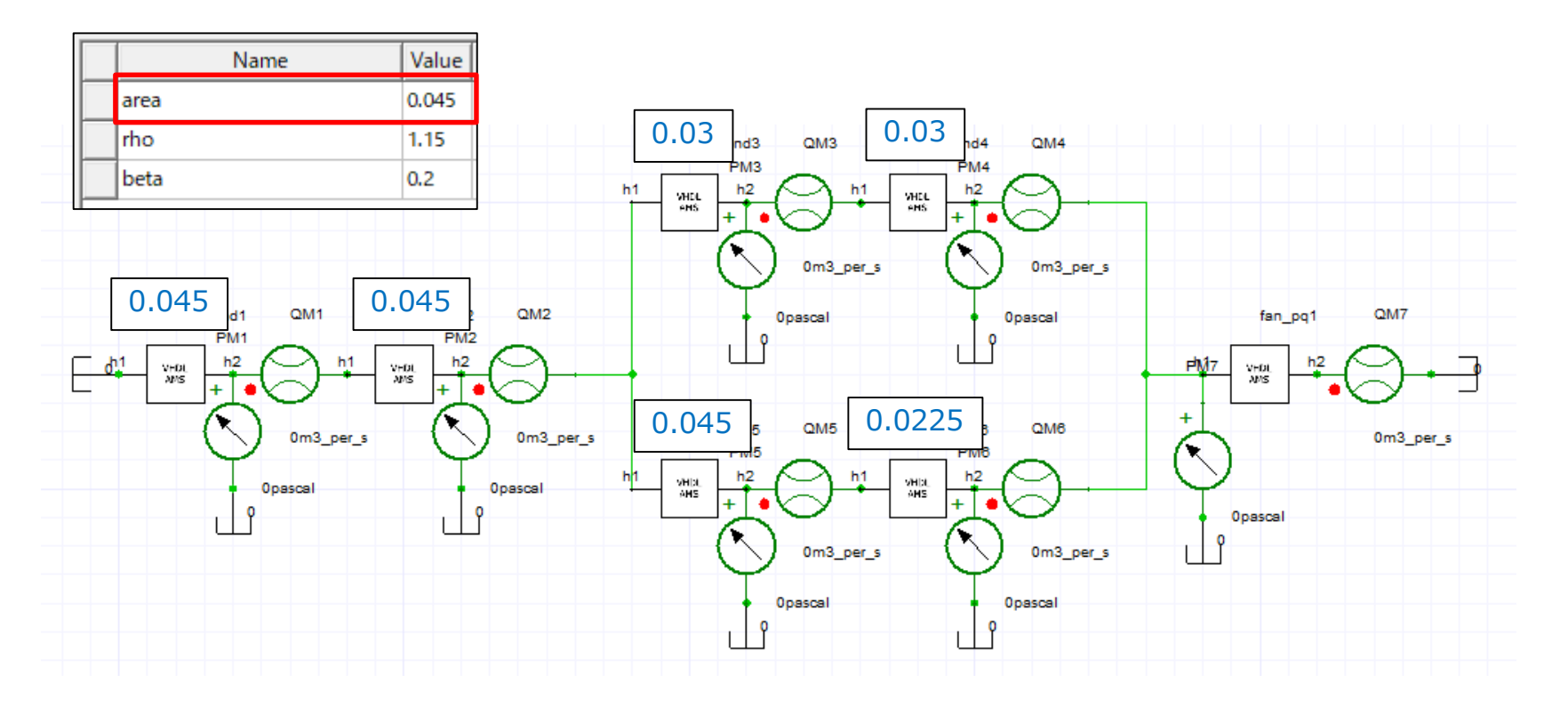

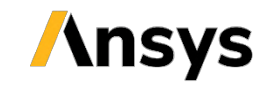

### 流体回路の作成

- [Analyze] ボタンをクリックして計算を実行すると、各抵抗素 子における圧力と流量の値が表示されます。
  - 入口側を大気圧(GND)に取っているため、圧力の結果は負圧に なります。

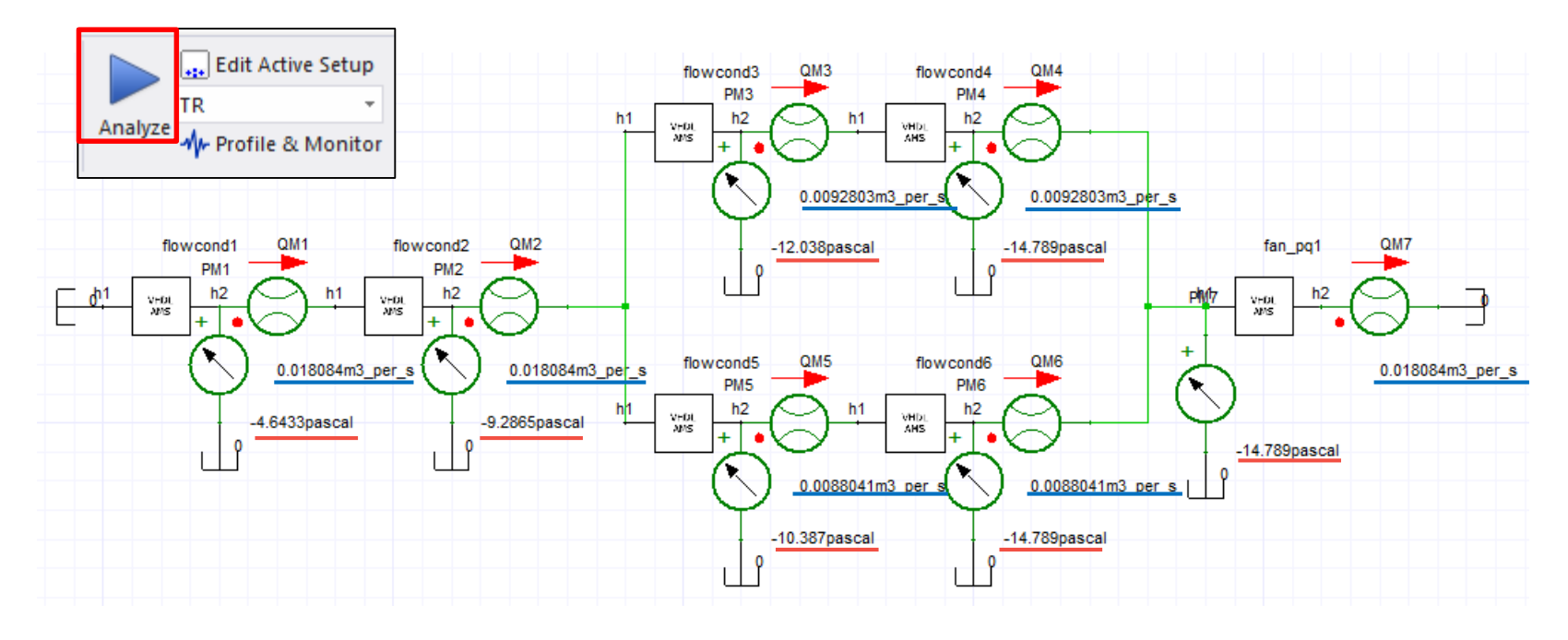

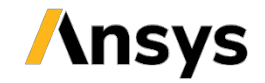

計管灶田

### 流体回路の計算結果

- 計算結果をまとめると下表のようになります。
  - ファンの流量と圧力の値から、ファンの動作点が最大流量の75% 程度であることがわかります。

| 節点      | 圧力 [Pa] | 流量 [m³/s] |
|---------|---------|-----------|
| ⑥→①     | 4.6433  | 0.0180844 |
| (1)→(2) | 9.2865  | 0.0180844 |
| (2)→(3) | 12.038  | 0.0092803 |
| (3)→(5) | 14.789  | 0.0092803 |
| (2)→(4) | 10.387  | 0.0088041 |
| (4)→(5) | 14.789  | 0.0088041 |
| ファン     | 14.789  | 0.0180844 |

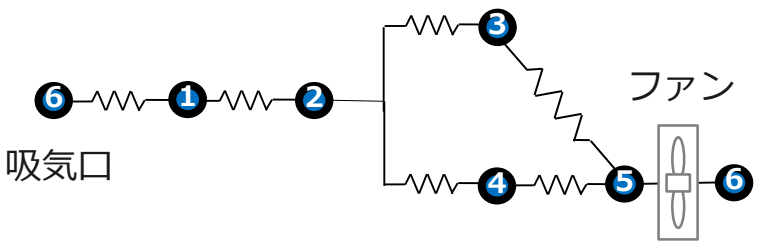

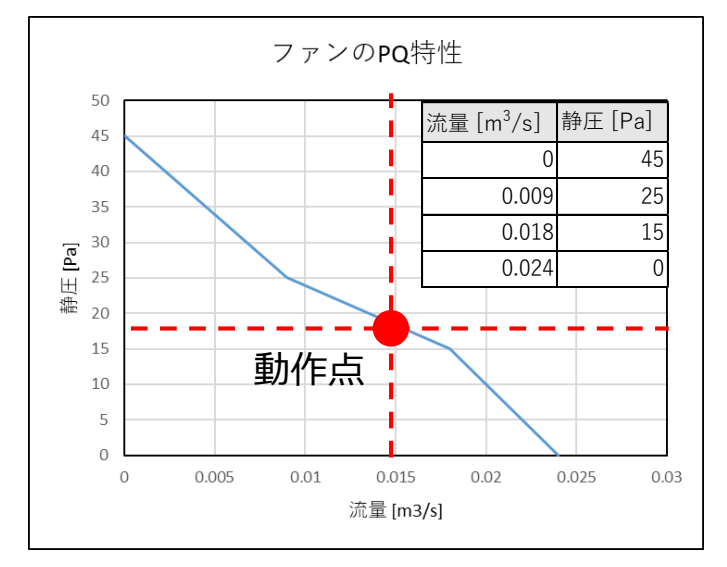

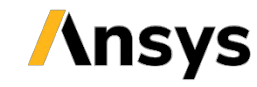

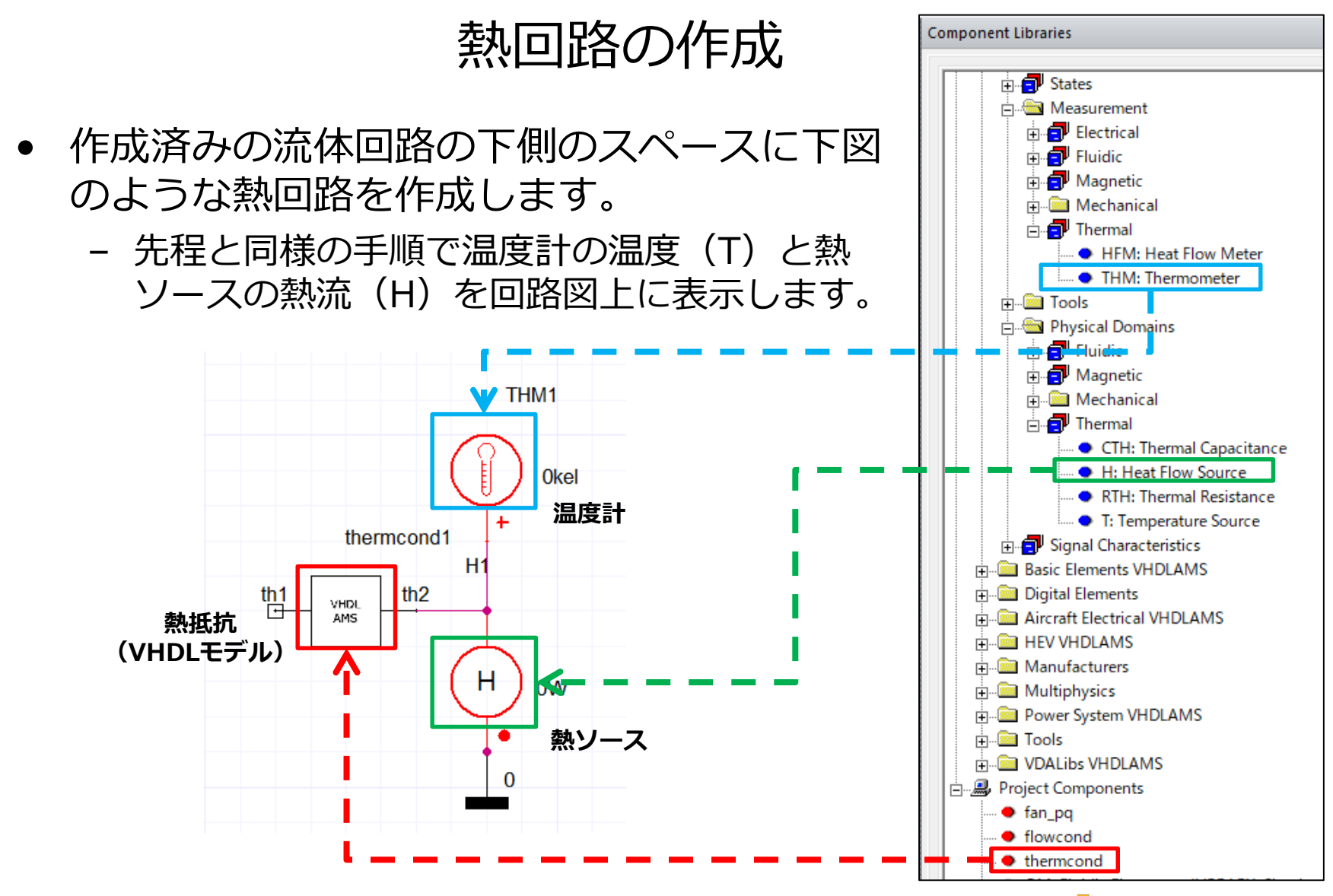

### 熱回路の作成

- 作成した回路を矩形選択でコピーして下図のような回路を作成 します。
  - 同じ構成のブロックを合計6個配置します。

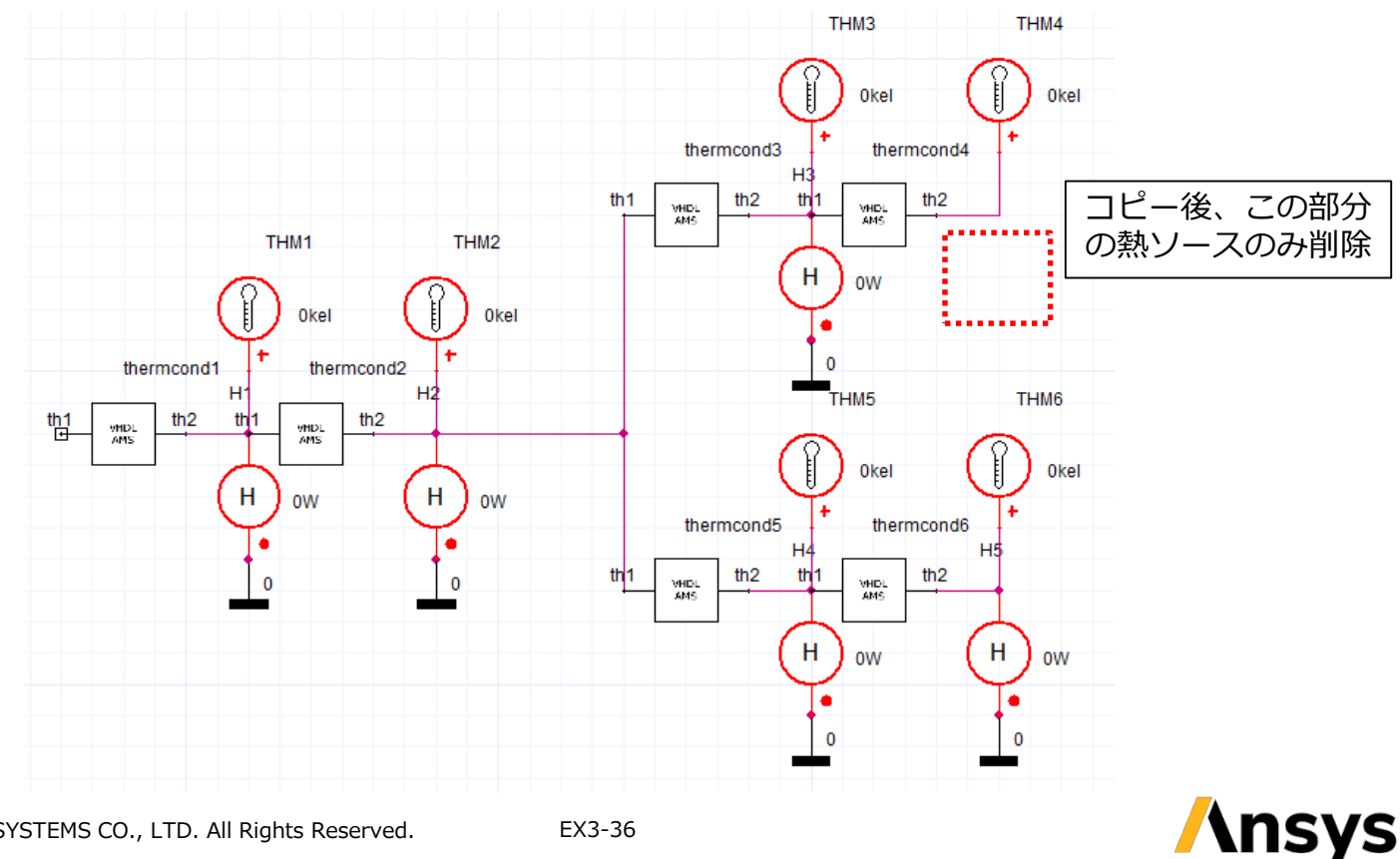

### 熱回路の作成

 温度ソースなどを追加し、最終的に下図のような回路を作成し ます。

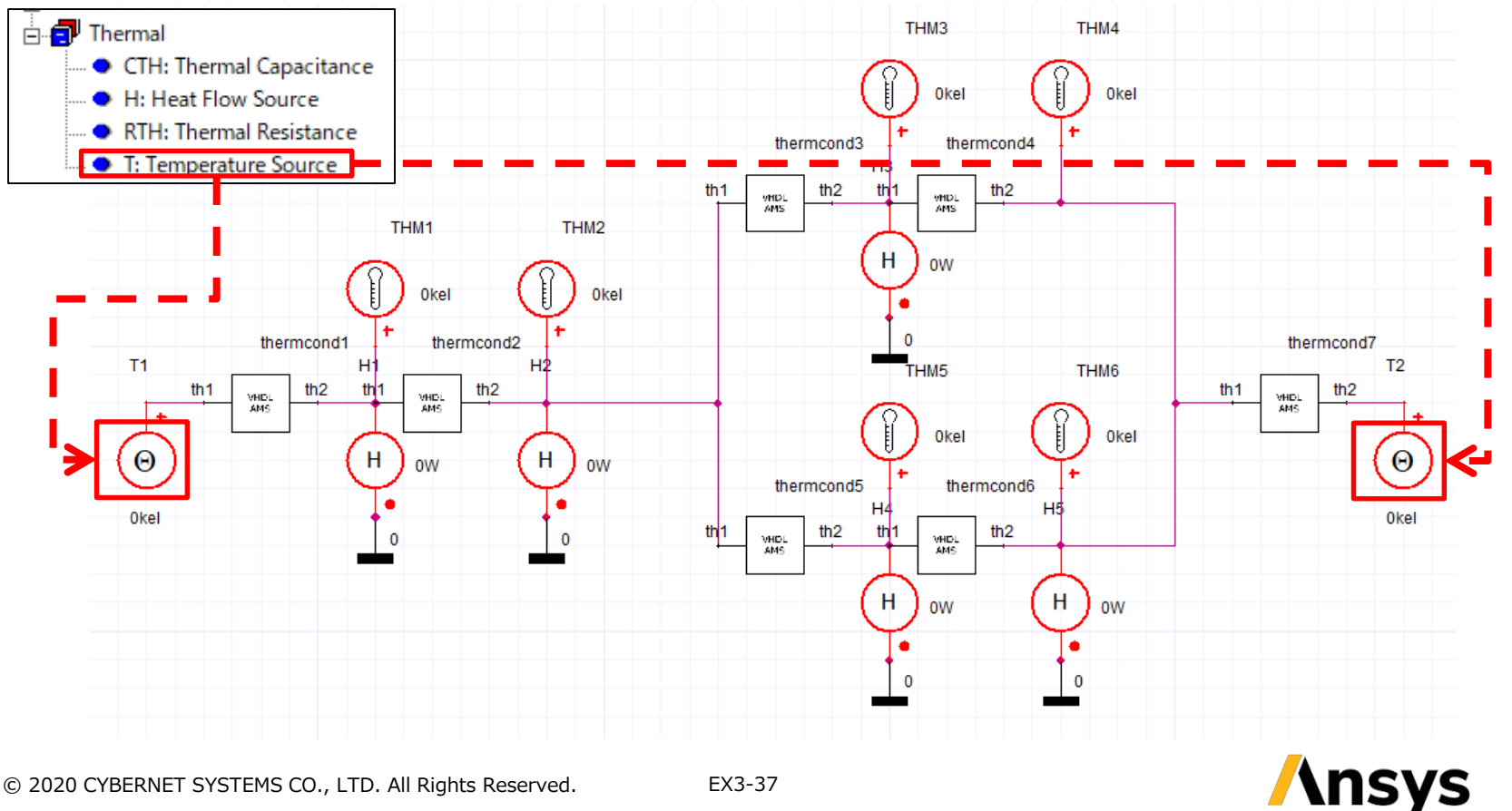

### 熱回路の作成

- 温度ソースの値を雰囲気温度を 35 [C] に設定します。
  - 右端の温度ソースも同様に設定します。

| THM1                                                                      |                                                                                                    |
|---------------------------------------------------------------------------|----------------------------------------------------------------------------------------------------|
| Okel                                                                      | Parameters - T1 - Temperature Source                                                                                                    |
| thermcond1 + therm<br>T1 H1<br>th VHDL th2 th1 VHDL<br>AMS H OW<br>Okel 0 | Parameters     AC - Parameters     Output / Display       Name     T1       Parameters       Image: Constraint of the second second secon |

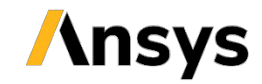

### 熱回路の作成

• 各熱ソースの値を下図のように設定します。

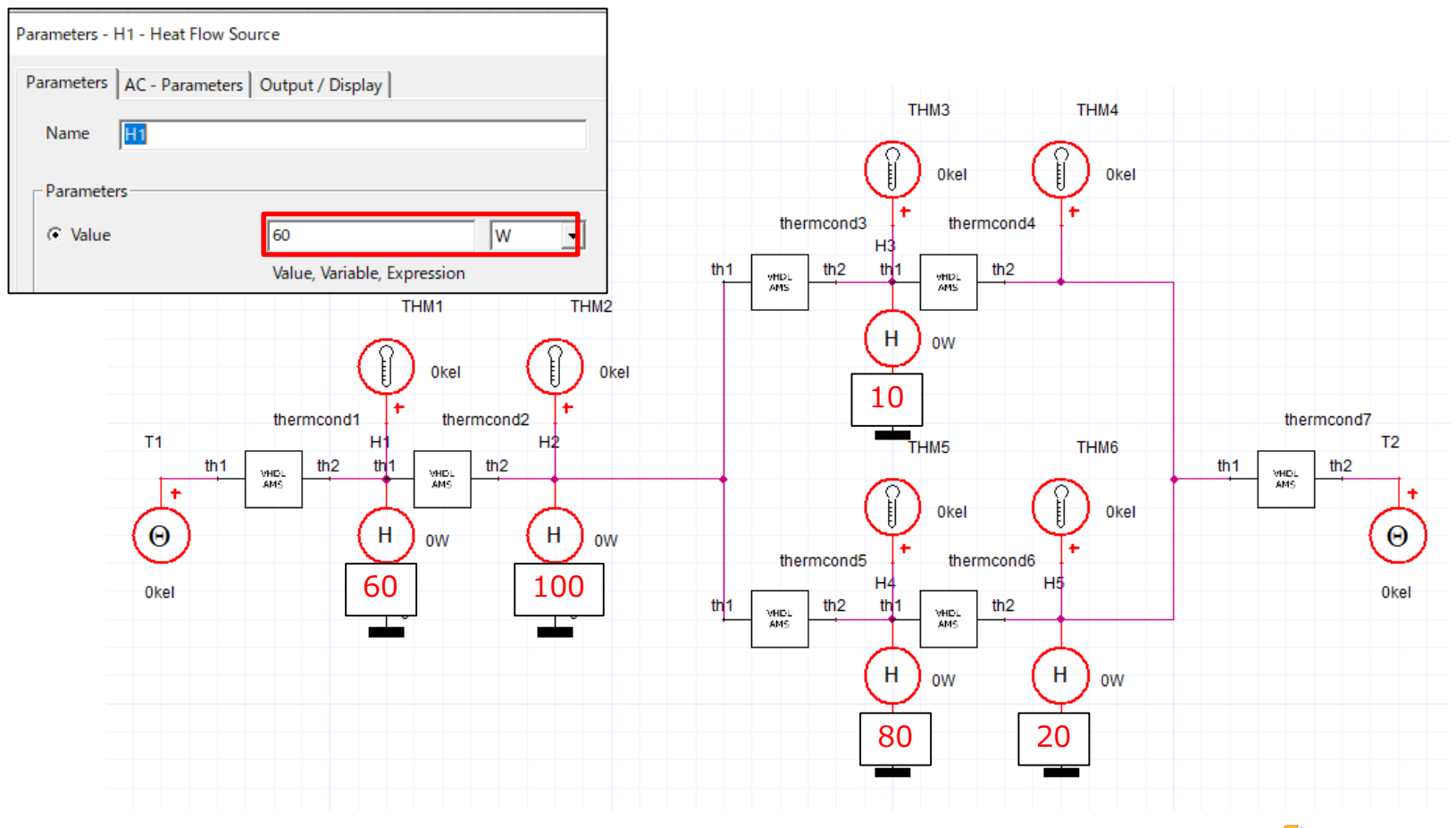

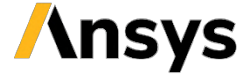

### 熱回路の作成

- 各熱抵抗の流量を下図のように設定します。
  - ・作成済みの流体回路の対応する流量値を用いて熱輸送コンダクタンスを計算します。
  - 空気の密度(rho)と比熱(spec)はそのままとします。

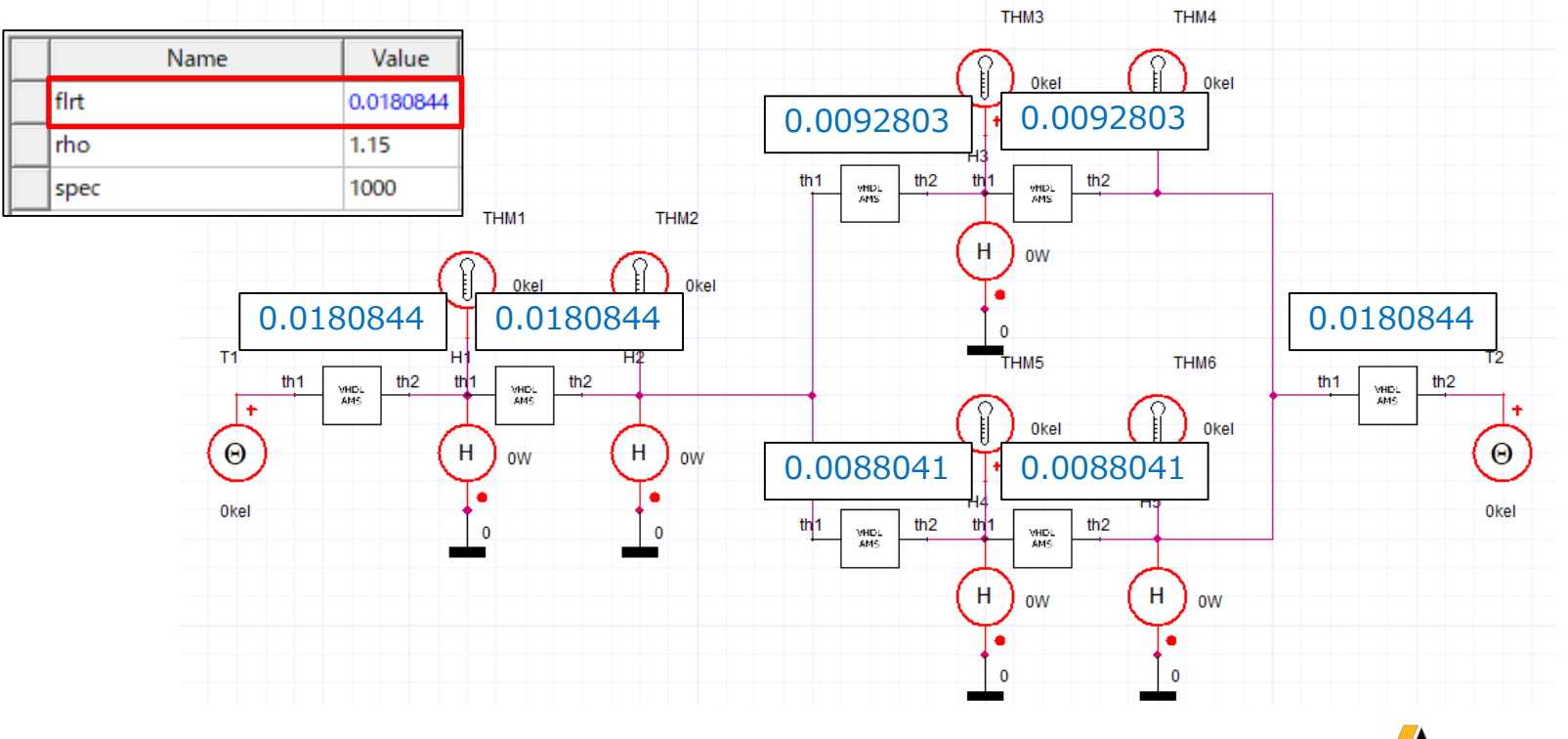

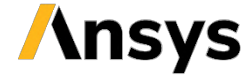

### 熱回路の作成

• [Analyze] ボタンをクリックして計算を実行すると、各抵抗素 子における温度の値が表示されます。

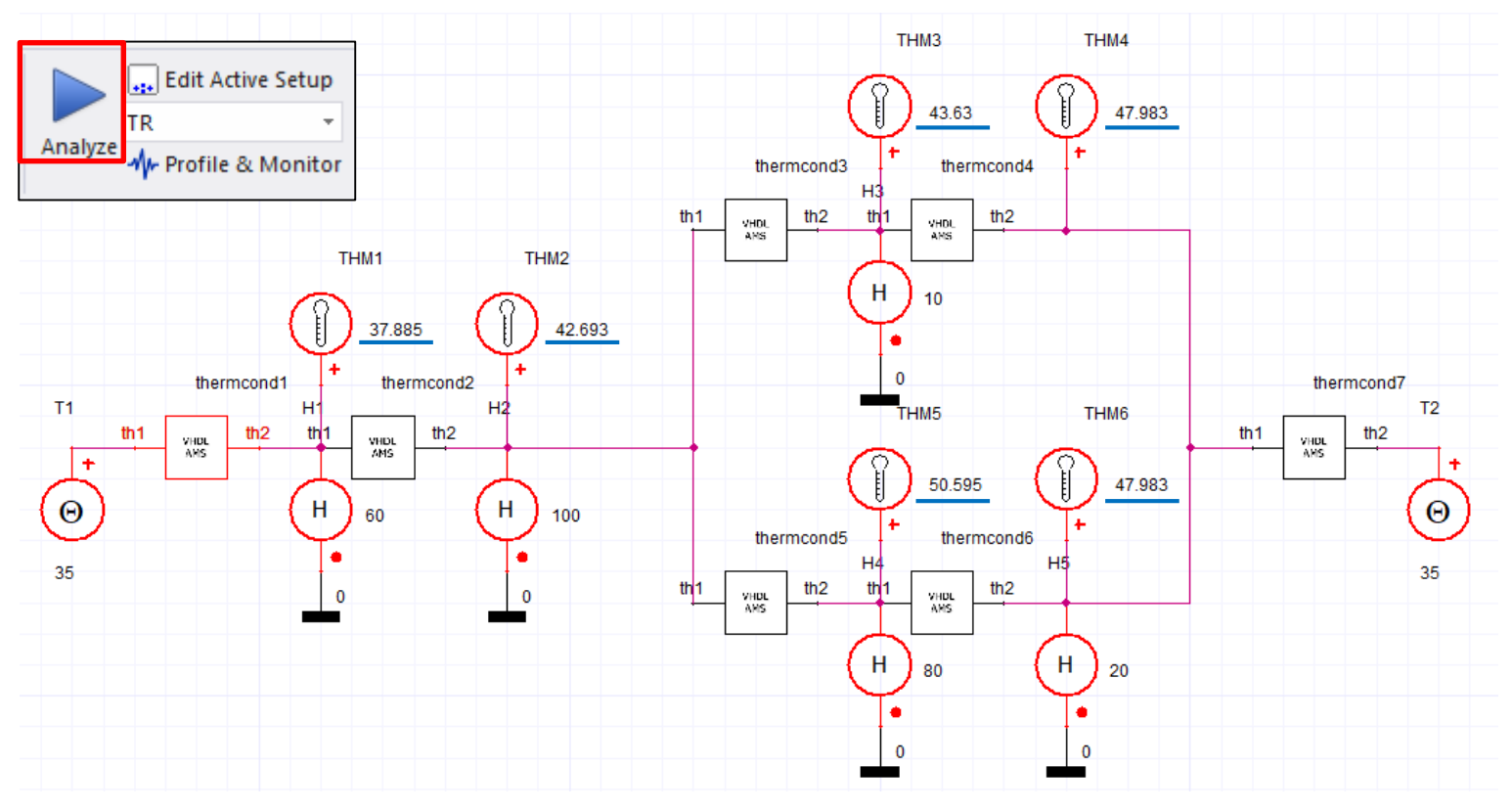

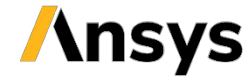

### 熱回路の作成

- 計算結果をまとめると下表のようになります。
  - 空気の熱輸送効果により、下流側に行くほど温度が高くなり、流 れ方向にのみ熱が移動している様子が確認できます。
  - 流量が小さく、発熱量の大きな節点4で温度が最大値を取ることが かります。

| チャロフ | <u>木</u> |         |
|------|----------|---------|
| 節点   | 温度 [C]   |         |
| 6    | 35       |         |
| 1    | 37.885   |         |
| 2    | 42.693   |         |
| 3    | 43.63    | 80W 20W |
| 4    | 50.595   |         |
| 5    | 47.983   |         |

#### 計算結里

節

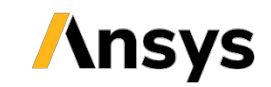

## Twin Builderの終了

 [Save] ボタンをクリックして設定を保存し、[File] > [Exit] からTwin Builderを終了します。

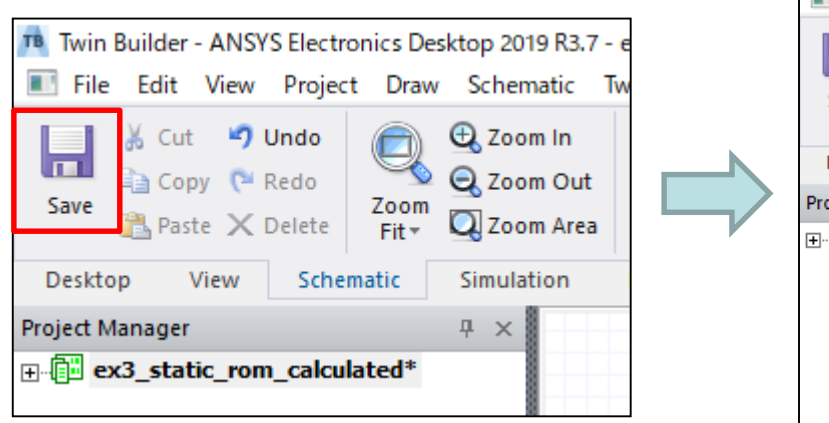

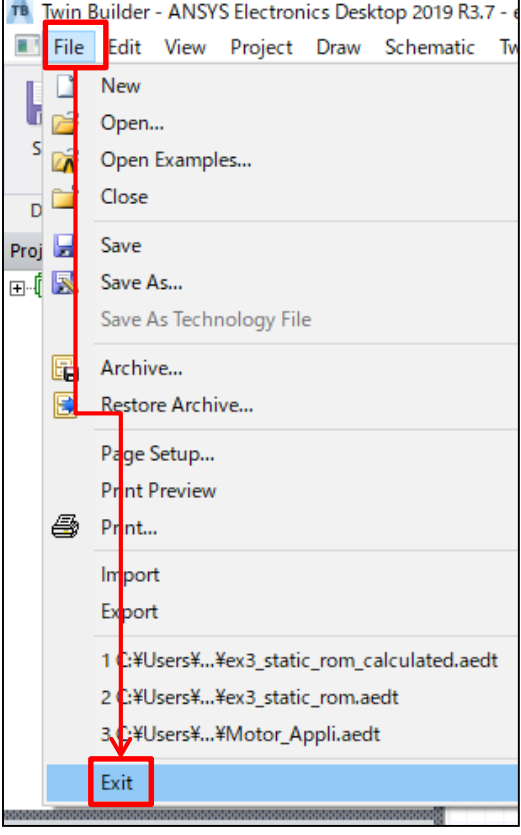

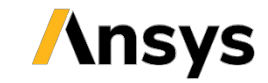

まとめ

- ファンによる熱輸送効果を模擬するため、VHDL-AMSによる素 子モデルを用いた熱流体回路を作成し、簡単なシミュレーショ ンを行いました。
  - VHDL-AMSによって通常のライブラリにはない素子を作成することで、熱輸送効果を考慮した熱流体回路を作成できます。
  - ファン特性、流体抵抗、発熱量などのパラメータを変更すること で様々な条件下における熱流体回路シミュレーションを実施でき ます。

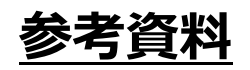

- 国峰尚樹,中村篤,『熱設計と数値シミュレーション』,オーム社 (2015)

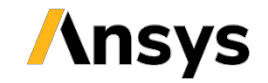